# Dell UltraSharp 43 จอแสดงผล 4K USB-C คู่มือผู้ใช้

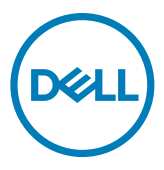

รุ่น: U4320Q รุ่นควบคุม: U4320Qt

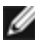

- หมายเหตุ: หมายเหตุ ระบุถึงข้อมูลสำคัญที่ช่วยให้คุณสามารถใช้งานคอมพิวเตอร์ ได้ดีขึ้น
- 🛆 ข้อควรระวัง: ข้อควรระวัง ระบุถึงความเสียหายที่เป็นไปได้ต่อฮาร์ดแวร์ หรือการสูญ เสียข้อมูลหากไม่ปฏิบัติตามคำแนะนำ
- 🕂 คำเตือน: คำเตือน ระบุถึงความเป็นไปได้ของความเสียหายต่อทรัพย์สิน การได้รับ บาดเจ็บส่วนบบคล หรือเสียชีวิต

Copyright © 2019-2020 Dell Inc. หรือบริษัทในเครือ สงวนลิขสิทธิ์ Dell, EMC และเครื่องหมายการค้าอื่นๆ เป็นเครื่องหมายการค้าของ Dell Inc. หรือบริษัทในเครือ เครื่องหมายการค้าอื่นๆ อาจเป็นเจ้าของโดยบริษัทเจ้าของ เครื่องหมายการค้าที่เกี่ยวข้อง

2020 - 11

# สารบัญ

| เกียวกับจอแสดงผลของคุณ5              |
|--------------------------------------|
| รายการสีงของในกล่องบรรจุภัณฑ์        |
| คุณลักษณะของผลิดภัณฑ์                |
| การระบุชึนส่วนประกอบและตัวควบคุม 7   |
| ข้อมูลจำเพาะของจอแสดงผล              |
| ปลึกแอนด์เพลย์                       |
| คุณภาพจอแสดงผล LCD และข้อกำหนดพิกเชล |
| การติดตั้งจอแสดงผล 21                |
| การติดยึดขาดึง                       |
| การเชื่อมต่อจอแสดงผลของคุณ           |
| การจัดระเบียบสายของคุณ               |
| การถอดขาตั้งจอแสดงผลออก              |
| การยึดติดกับผนัง (อุปกรณ์เสริม)      |
| การใช้งานจอแสดงผล                    |
| การเปิดจอแสดงผล                      |
| การใช้ตัวควบคุมทีแผงด้านหน้า         |
| การใช้ฟังก์ชันการล็อก OSD            |
| การใช้เมนูการแสดงผลบนหน้าจอ (OSD)    |
| แนวทางแก้ไขปัญหา                     |
| การทดสอบในดัว                        |
| ระบบวินิจฉัยในตัว                    |

| การดั้งค่า USB-C Prioritization (ลำดับความสำคัญของ USB-C) เมื่อค่า USB-C    |
|-----------------------------------------------------------------------------|
| Charging (การชาร์จผ่าน USB-C) ถูกดั้งค่าเป็นที่ On During Power Off (เปิดใน |
| ระหว่างปิดเครือง)                                                           |
| โหมด PIP/PBP                                                                |
| ปัญหาทั่วไป                                                                 |
| ปัญหาเฉพาะผลิตภัณฑ์                                                         |
| ภาคผนวก                                                                     |
| คำแนะนำด้านความปลอดภัย                                                      |
| ประกาศความสอดคล้อง FCC (สหรัฐอเมริกาเท่านั้น) และข้อมูลด้านกฎระเบียบกำ      |
| กับอื่นๆ                                                                    |
| การติดต่อ Dell                                                              |
| ฐานข้อมูลผลิตภัณฑ์ของ EU สำหรับฉลากพลังงานและเอกสารข้อมูลผลิตภัณฑ๋59        |
| การดังค่าจอแสดงผล                                                           |
| แนวทางปฏิบัติสำหรับการบำรุงรักษา                                            |

# รายการสิ่งของในกล่องบรรจุภัณ*ฑ*์

็จอแสดงผลของคุณถูกจัดส่งมาพร้อมกับขึ้นส่วนองค์ประกอบดังแสดงด้านล่าง ตรวจสอบว่าคุณได้รับขึ้น ส่วนประกอบทั้งหมดและติดต่อ Dell หากมีบางรายการขาดหายไป

| <br>ຈວແສດงผล               |
|----------------------------|
| ด้วยืนของขาตั้ง            |
| ฐานขาดั้ง                  |
| สายไฟ (แปรผันไปดามประเทศ)  |
| สาย USB Type-C (C ไปยัง C) |
| สาย USB Type-C (C ไปยัง A) |

|                                                                                                    | สาย HDMI                                                                                               |
|----------------------------------------------------------------------------------------------------|----------------------------------------------------------------------------------------------------|
|                                                                                                    | สาย DP                                                                                                 |
| and the second second sec | ชุดตัวยึดมาตรฐาน VESA                                                                                  |
|                                                                                                    | <ul> <li>คู่มือการดิดตั้งแบบย่อ</li> <li>ข้อมูลด้านความปลอดภัย สิ่งแวดล้อม<br/>และกฎระเบียบ</li> </ul> |

### คุณลักษณะของผลิตภัณ*ฑ์*

ู้จ<sup>ื</sup>้ แสดงผล **Dell UltraSharp U4320Q** มีทรานซิงเตอร์ฟิล์มบางชนิดเมตริกซ์แบบแอคทีฟ (TFT) จอแสดงแบบผลผลึกเหลว (LCD) และไฟหน้าจอแบบ LED คุณลักษณะของจอแสดงผลได้แก่:

- ขนาดพื้นที่จอแสดงผลที่แอคทีฟ 107.975 ซม. (42.51 นิ้ว) (วัดแนวเส้นททะแยงมุม) ความละเอียด 3840 x 2160 (อัตราส่วนภาพ16:9) พร้อมกับการแสดงผลเต็มหน้าจอรองรับความละเอียดต่ำ
- มุมการมองที่กว้างพร้อมสี sRGB ระดับ 96%
- ความสามารถที่รองรับการปรับเอียง หมุนรอบแกน และขยายออกแนวตั้ง
- ลำโพงในตัว (2x 8W) New Sunlink
- แกนเลื่อนแบบถอดได้และช่องติดยึดขนาด 100 มม. และ 200 มม. มาตรฐานสมาคมมาตรฐานระบบ อิเล็กทรอนิกส์การแสดงผล (VESA™) เพื่อการติดยึดที่ยืดหยุ่น
- ขอบจอบางพิเศษเพื่อลดช่องห่างของขอบในการใช้งานแบบหลายหน้าจอแสดงผล ช่วยให้ติดตั้งง่าย พร้อมให้ประสบการณ์การรับชมที่สง่างาม
- การเชื่อมต่อดิจิทัลที่ขยายขอบเขตด้วยพอร์ต HDMI และ DP ช่วยให้จอแสดงผลของคุณรองรับ เทคโนโลยีอนาคต
- พอร์ด USB Type-C เดียวเพื่อจ่ายไฟไปยังโน้ตบุ๊กที่เข้ากันในขณะรับสัญญาณวิดีโอ
- ให้ความสามารถระบบปลั๊กแอนด์เพลย์หากระบบของคุณรองรับได้
- การปรับการแสดงผลหน้าจอ (OSD) เพื่อให้ง่ายในกรดั้งค่าและปรับการทำงานของหน้าจอให้เหมาะ สม
- ดัวล็อกปุ่มเปิด/ปิดและปุ่ม OSD
- ช่องตัวล็อกเพื่อความปลอดภัย
- ≤ 0.3 W ในโหมดสแตนด์บาย
- ให้ความสบายแก่สายตาอย่างเหมาะสมด้วยหน้าจอถนอมสายตา

🌌 หมายเหตะความเป็นไปได้ของผลกระทบระยะยาวของแสงสีฟ้าจากจอแสดงผลอาจเป็นสาเหตุให้ เกิดอันตรายต่อดวงตา รวมไปถึงความล้าของสายตา หรือความเครียดของดวงตาจากระบบดิจิทัล ้คณลักษณะ ComfortView ออกแบบมาเพื่อลดปริมาณแสงสีฟ้าที่แพร่กระจายออกมาจากจอแสดงผล เพื่อให้ความสบายแก่สายตา

# การระบุชิ้นส่วนประกอบและตัวควบคุม

# มุมมองด้านหน้า

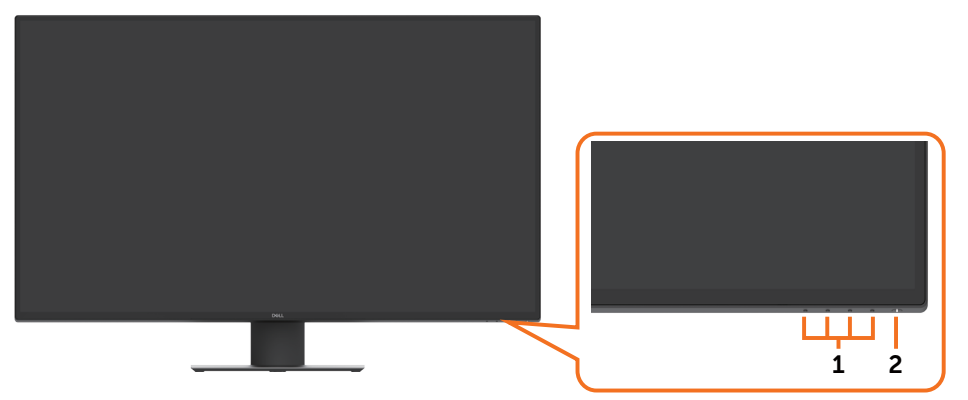

| ป้าย<br>กำกับ | ดำอธิบาย                                                     |
|---------------|--------------------------------------------------------------|
| 1             | ปุ่มพึงก์ชัน (สำหรับข้อมูลเพิ่มเดิม ดูที่ การใช้งานจอแสดงผล) |
| 2             | ปุ่มเปิด/ปิดจอแสดงผล (พร้อมไฟสถานะ LED )                     |

# มุมมองด้านหลัง

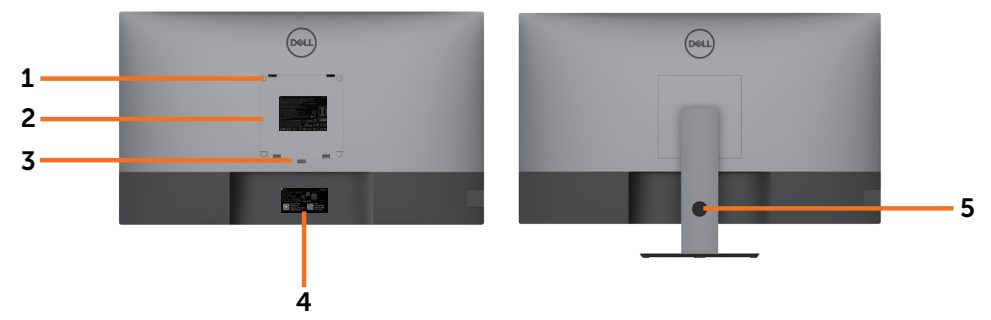

| ป้ายกำกับ | คำอธิบาย                                                                                       | การใช้งาน                                                                                                    |
|-----------|------------------------------------------------------------------------------------------------|----------------------------------------------------------------------------------------------------|
| 1         | ช่องดัวยึดมาตรฐาน VESA (100<br>มม. x 100 มม. และ 200 มม. x 200<br>มมติดยึดด้านหลังฝาครอบ VESA) | ดัวยึดจอภาพกับผนังโดยใช้ชุดดัวยึดผนังที่เข้า<br>กับได้กับมาตรฐาน VESA (100 มม. x 100 มม.<br>และ 200 มม. x 200 มม.) |
| 2         | ฉลากกำกับความสอดคล้องตามกฎ<br>ระเบียบ                                                          | รายการอนุมัติของหน่วยงานควบคุมมาตรฐาน                                                                              |
| 3         | ปุ่มปลดล็อกขาตัง                                                                               | ปลดล็อกขาตั้งออกจากจอแสดงผล                                                                                        |
| 4         | ฉลากบาร์โค้ด หมายเลขซีเรียล<br>และป้ายกำกับบริการ                                              | ดูที่ฉลากกำกับนี้หากคุณต้องการติดต่อฝ่าย<br>บริการทางเทคนิคของ Dell                                                |
| 5         | ช่องการจัดการสาย                                                                               | ใช้เพื่อจัดระเบียบสานโดยการสอดสายผ่านช่องนี้                                                                       |

# มุมมองด้านข้าง

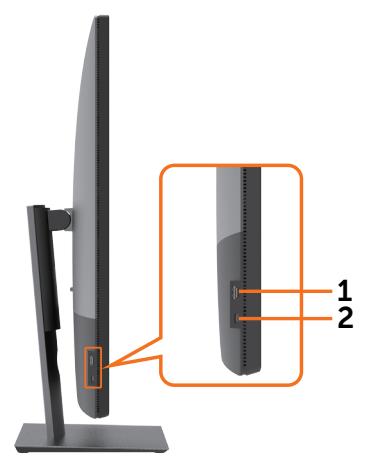

| ป้ายกำกับ | คำอธิบาย                   | การใช้งาน                                                |
|-----------|----------------------------|----------------------------------------------------------|
| 1         | พอร์ตดาวน์สตรีม USB        | พอร์ตทีมีไอคอนแบดเตอรี <mark>♥←⊖ ()</mark> รองรับ BC 1.2 |
| 2         | พอร์ดดาวน์สตรีม USB Type-C | พอร์ตทีมีไอคอน ┻╋╋ รองรับ 5 V/3 A                        |

### มุมมองด้านล่าง

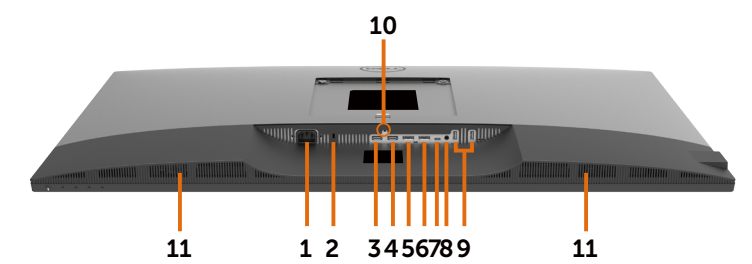

| ป้ายกำกับ | คำอธิบาย                        | การใช้งาน                                                                                                    |
|-----------|---------------------------------|----------------------------------------------------------------------------------------------------|
| 1         | พอร์ตจ่ายไฟ AC                  | สำหรับเชือมต่อสายไฟจอแสดงผล                                                                                                    |
| 2         | ช่องตัวล็อกเพื่อความ<br>ปลอดภัย | ยึดจอแสดงผลด้วยตัวล็อกสายเคเบิลเพือความปลอดภัย<br>(มีจำหน่ายโดยแยกกัน)                                                                                                    |
| 3         | พอร์ต HDMI 1                    | เชือมด่อคอมพิวเตอร์ของคุณกับสาย HDMI                                                                                                    |
| 4         | พอร์ต HDMI 2                    | เชือมด่อคอมพิวเตอร์ของคุณกับสาย HDMI                                                                                                    |
| 5         | พอร์ต DP 1                      | เชือมด่อคอมพิวเตอร์ของคุณกับสาย DP                                                                                                    |
| 6         | พอร์ต DP 2                      | เชือมด่อคอมพิวเตอร์ของคุณกับสาย DP                                                                                                    |
| 7         | USB Type-C/DisplayPort          | เชื่อมต่อคอมพิวเตอร์ของคุณโดยใช้ สาย USB Type-C<br>พอร์ต USB 3.1 Type-C ให้อัตราการถ่ายโอนข้อมูลที่เร็วที่สุด<br>และโหมดทางเลือกด้วย DP 1.4 รองรับความละเอียดสูงสุด<br>ขนาด 3840 x 2160 ที่ 60 Hz, PD* 20 V/4.5 A, 15 V/3 A,<br>9 V/3 A, 5 V/3 A<br>*PD: การส่งมอบพลังงาน<br>หมายเหตุ: USB Type-C ไม่รองรับบน Windows เวอร์ชันก่อน<br>หน้า Windows 10 |
| 8         | พอร์ดเสียงออกระบบอะ<br>นาล็อก   | เชือมต่อลำโพงเพือเล่นเสียงทีมาจากช่องเสียง USB Type-C<br>หรือ DP หรือ HDMI<br>รองรับเสียงแบบ 2 ช่องเท่านัน<br>ห <b>มายเหตุ:</b> พอร์ตเสียงออกระบบอะนาล็อกไม่รองรับหูฟัง                                                                                                    |
| 9         | พอร์ต USB Type-A (2)            | เชือมต่ออุปกรณ์ USB ของคุณ<br>พอร์ตทีมีไอคอน 🗨 รองรับ 5 V/0.9 A                                                                                                    |
| 10        | ตัวล็อกขาตั้ง                   | ล็อกขาดังเข้ากับจอแสดงผลโดยใช้สกรู M3 x 6 มม.<br>(สกรูไม่ได้ให้มาพร้อมชุด)                                                                                                    |
| 11        | ลำโพงในตัว                      | เพือส่งเสียงเอาต์พุตจากอินพุตเสียง                                                                                                    |

# ข้อมูลจำเพาะของจอแสดงผล

| ประเภทหน้าจอ                                          | TFT LCD - แบบแอคทีฟเมดริกซ์                                                                                                    |
|-------------------------------------------------------|----------------------------------------------------------------------------------------------------|
| ประเภทแผงจอ                                           | เทคโนโลยี In-Plane Switching                                                                                                    |
| อัตราส่วนภาพ                                          | 16:9                                                                                                    |
| ขนาดภาพทีมองเห็นได้                                   |                                                                                                    |
| แนวทะแยงมุม                                           | 1079.75 มม. (42.51 นีว)                                                                                                    |
| พื้นทีแอคทีฟ                                          |                                                                                                    |
| แนวนอน                                                | 941.18 ມມ. (37.05 ນິວ)                                                                                                    |
| แนวดัง                                                | 529.42 มม. (20.84 นิว)                                                                                                    |
| พื้นที                                                | 498279.5 มม.² (772.12 นีว²)                                                                                                    |
| ระยะพิกเซล                                            | 0.2451 มม. x 0.2451 มม.                                                                                                    |
| พิกเซลต่อนึว (PPI)                                    | 103.23                                                                                                    |
| มุมการมอง                                             |                                                                                                    |
| แนวนอน                                                | 178° (ทั่วไป)                                                                                                    |
| แนวดัง                                                | 178° (ทั่วไป)                                                                                                    |
| ความสว่าง                                             | 350 แคนเดิล/ม.² (ทัวไป)                                                                                                    |
| อัตราส่วนความเปรียบต่าง                               | 1000 ด่อ 1 (ทัวไป)                                                                                                    |
| การเคลือบผิวจอของจอแสดงผล                             | การเคลือบผิวป้องกันแสงจ้าด้วยการเคลือบแข็งแบบดัวทำแสงโพ<br>ลาไลซ์ด้านหน้า (3H)                                                                                                    |
| ไฟหน้าจอ                                              | LED                                                                                                    |
| เวลาตอบสนอง (สีเทาถึงสีเทา)                           | 5 มิลลิวินาที (โหมด FAST)<br>8 วินาที (โหมด NORMAL)                                                                                                    |
| ความลึกสี                                             | 1.06 พันล้านสี                                                                                                    |
| ขอบเขตสี*                                             | 96% sRGB                                                                                                    |
| การเชือมด่อ                                           | มุมมองด้านล่าง<br>• 2 x HDMI2.0<br>• 2 x DP 1.4 (HDCP 2.2)<br>• 1 x USB Type-C (โหมดทางเลือกด้วยพอร์ตดาวน์สตรีม<br>DisplayPort 1.4, USB 3.1, PD การส่งมอบพลังงานสูงสุดถึง 90<br>W)<br>• 1 x ช่องเสียงออกระบบอะนาล์อก 2.0 (แจ็คเสียบ 3.5 มม.)<br>• 2 x USB-A, USB 3.1 Gen 1 (5 Gbps)<br>การเข้าถึงด่วน (มุมมองด้านข้าง)<br>• 1 x USB 3.1 พร้อมความสามารถการชาร์จ BC1.2 ที่ 2 A (สูงสุด)<br>• พอร์ตดาวน์สตรีม 1 x USB Type-C (15 W), USB3.1 Gen 1 (5<br>Gbps) |
| ความกว้างระยะขอบ (ขอบของ<br>จอแสดงผลถึงพื้นที่แอคทีฟ) | 13.0 มม. (ด้านบน)<br>13.0 มม. (ซ้าย/ขวา)<br>22.0 มม. (ด้านล่าง)                                                                                                    |

| การปรับได้                                    |                                                                                                 |
|-----------------------------------------------|-------------------------------------------------------------------------------------------------|
| ฐานวางแบบปรับความสูงได้                       | 60 ນນ.                                                                                          |
| การเอียง                                      | -5° ถึง 10°                                                                                     |
| หมุนรอบแกน                                    | -20° ถึง 20°                                                                                    |
| การจัดการสาย                                  | រីរ                                                                                             |
| การทำงานเข้ากับ Dell Display<br>Manager (DDM) | Easy Arrange<br>และคุณลักษณะสำคัญอื่นๆ                                                          |
| ความปลอดภัย                                   | ช่องตัวล็อกเพือความปลอดภัย (ตัวล็อกสายมีจำหน่ายแยกต่างหาก)<br>ช่องตัวล็อกกันขโมย (ล็อกกับแผงจอ) |

\* ที่ภายในแผงจอเท่านั้น ภายใต้การตั้งค่าสำเร็๗โหมดกำหนดเอง

## ข้อมูลจำเพาะความละเอียด

| ช่วงการสแกนแนวนอน                                                    | 30 khz ถึง 140 khz                    |
|----------------------------------------------------------------------|---------------------------------------|
| ช่วงการสแกนแนวดั้ง                                                   | 29 Hz ถึง 76 Hz                       |
| ความละเอียดที่ตั้งค่าสำเร็จสูงสุด                                    | 3840 x 2160 ที่ 60 Hz                 |
| ความสามารถในการแสดงผลวิดีโอ<br>(การเล่นผ่าน HDMI, DP, USB<br>Type-C) | 480p, 576p, 720p, 1080i, 1080p, 2160p |

# โหมดการแสดงผลที่ตั้งค่าสำเร็จ

| โหมดการแสดงผล     | ความถี่แนวนอน<br>(kHz) | ความถี่แนวตั้ง<br>(Hz) | สัญญาณนาฬิกา<br>พิกเชล (MHz) | ชิงค์ความเป็น<br>ขั้ว (แนวนอน/<br>แนวตั้ง) |
|-------------------|------------------------|------------------------|------------------------------|--------------------------------------------|
| 720 x 400         | 31.5                   | 70.0                   | 28.3                         | -/+                                        |
| VESA, 640 x 480   | 31.5                   | 60.0                   | 25.2                         | -/-                                        |
| VESA, 640 x 480   | 37.5                   | 75.0                   | 31.5                         | -/-                                        |
| VESA, 800 x 600   | 37.9                   | 60.3                   | 40.0                         | +/+                                        |
| VESA, 800 x 600   | 46.9                   | 75.0                   | 49.5                         | +/+                                        |
| VESA, 1024 x 768  | 48.4                   | 60.0                   | 65.0                         | -/-                                        |
| VESA, 1024 x 768  | 60.0                   | 75.0                   | 78.8                         | +/+                                        |
| VESA, 1152 x 864  | 67.5                   | 75.0                   | 108.0                        | +/+                                        |
| VESA, 1280 x 800  | 49.7                   | 60.0                   | 83.5                         | +/+                                        |
| VESA, 1280 x 1024 | 64.0                   | 60.0                   | 108.0                        | +/+                                        |
| VESA, 1280 x 1024 | 80.0                   | 75.0                   | 135.0                        | +/+                                        |
| VESA, 1600 x 1200 | 75.0                   | 60.0                   | 162.0                        | +/+                                        |
| VESA, 1680 x 1050 | 65.29                  | 60.0                   | 146.25                       | -/+                                        |
| VESA, 1920 x 1080 | 67.5                   | 60.0                   | 148.5                        | +/+                                        |
| VESA, 1920 x 1200 | 74.04                  | 60.0                   | 154                          | +/-                                        |
| VESA, 2048 x 1080 | 26.37                  | 24.0                   | 58.23                        | +/-                                        |
| VESA, 2048 x 1152 | 70.99                  | 60.0                   | 156.75                       | +/-                                        |
| VESA, 2048 x 1280 | 78.92                  | 60.0                   | 174.25                       | +/-                                        |
| CVR, 2560 x 1440  | 88.8                   | 60.0                   | 241.5                        | +/-                                        |
| VESA, 3840 x 2160 | 54                     | 24.0                   | 297                          | +/-                                        |
| VESA, 3840 x 2160 | 56.25                  | 25.0                   | 297                          | +/-                                        |
| VESA, 3840 x 2160 | 67.5                   | 30.0                   | 297                          | +/-                                        |
| VESA, 3840 x 2160 | 112.5                  | 50.0                   | 594                          | +/-                                        |
| VESA, 3840 x 2160 | 135                    | 60.0                   | 594                          | +/-                                        |
| VESA, 3840 x 2160 | 133.31                 | 60.0                   | 533                          | +/-                                        |

### ข้อมูลจำเพาะทางไฟฟ้า

| สัญญาณอินพุดวิดีโอ                       | <ul> <li>สัญญาณวิดีโอดิจิทัลสำหรับแต่ละสายที่ต่างกันต่อสายที่ต่าง<br/>กันที่ระดับความด้านทาน 100 โอห์ม</li> <li>รองรับอินพุดสัญญาณ HDMI/DP/USB Type-C</li> </ul>                                                |  |
|------------------------------------------|----------------------------------------------------------------------------------------------------|--|
| แรงดันไฟฟ้า/ความถี่/กระแสไฟฟ้า<br>อินพุด | 100-240 VAC / 50 หรือ 60 Hz ± 3 Hz / 3.3 A (สูงสุด)                                                                                                    |  |
| กระแสไฟฟ้าพุ่งเข้า                       | 120 V: 30 A (สูงสุด)<br>240 V: 60 A (สูงสุด)                                                                                                    |  |
| การสิ้นเปลืองพลังงาน                     | 0.2 W (โหมดปิด) <sup>1</sup><br>0.3 W (โหมดสแตนด์บาย) <sup>1</sup><br>64.3 W (โหมดเปิด) <sup>1</sup><br>260 W (สูงสุด) <sup>2</sup><br>50.44 W (P <sub>on</sub> ) <sup>3</sup><br>157.89 kWh (TEC) <sup>3</sup> |  |

<sup>1</sup> ตามที่กำหนดไว้ในกฎระเบียบ EU 2019/2021 และ EU 2019/2013

<sup>2</sup> การตั้งค่าความสว่างและความเปรียบต่างสูงสุดพร้อมการโหลดกำลังไฟสูงสุดบนพอร์ต USB ทั้งหมด

<sup>3</sup> P\_\_อัตราการสินเปลืองพลังงานของโหมดเปิดใช้งานตามที่อธิบายไว้ในเวอร์ชัน Energy Star 8.0

TEC: อัตราการสินเปลืองพลังงานทั้งหมดในหน่วย kWh ตามที่อธิบายไว้ในเวอร์ชัน Energy Star 8.0

เอกสารนี้มีไว้สำหรับให้ข้อมูลเท่านั้น และสะท้อนให้เห็นถึงผลการดำเนินงานในห้องปฏิบัติ การ ผลิตภัณฑ์ของคุณอาจมีความแตกต่างจากนี้ ขึ้นอยู่กับซอฟต์แวร์ ส่วนประกอบ และ ้อุปกรณ์ต่อพ่วงท คุณสังซือ และไม่มีข้อผูกมัดในการอัปเดตข้อมูลดังกล่าว ดังนั้นลูกค้าไม่ ควรพึงพาข้อมูลนี้อย่างเดียว ในการตัดสินใจเกี่ยวกับความคลาดเคลื่อนทางไฟฟ้าหรืออื่น ๆ ไม่รับประกันความถูกต้องเทียงตรง หรือ ความสมบูรณ์ทั้งอย่างชัดแจ้ง หรือโดยนัย

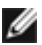

🖉 หมายเหตุ: จอแสด งผลที่ได้รับรอง ENERGY STAR

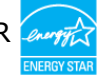

ผลิตภัณฑ์นี้ได้รับรองมาตรฐาน ENERGY STAR ในรูปแบบการกำนปดค่าเริ่มต้นจากโรงงาน ซึ่งสามารถคืนค่าโดยพังก์ชัน ``รีเซ็ตค่าจากโรงงาน″ ในเมนู OSD การเปลี่ยนแปลงค่าเริ่มต้น ้จากโรงงานหรือเปิดใช้งานคุณสมบัติอื่นๆ อาจสินเปลืองพลั้งงานมากขึ้นซึ่งเกินกว่าขีดขำกัด ที่กำหนดไว้ของมาตรฐาน ENERGY STAR

## ข้อมูลจำเพาะของลำโพง

| พลังงานของลำโพงทีระบุ | 2 x 8 W         |
|-----------------------|-----------------|
| การดอบสนองความถึ      | 100 Hz - 20 kHz |
| อิมพีแดนซ์            | 6 โอห์ม         |

### คุณลักษณะทางกายภาพ

| <u>ประเภทขัวต่อ</u>             | <ul> <li>ขัวต่อ HDMI</li> <li>ขัวต่อ DP</li> <li>ขัวต่อ USB Type-C</li> <li>สายเสียงออก</li> <li>ขัวต่อพอร์ตดาวน์สตรีม USB 3.1 x 3<br/>(พอร์ตทีมีไอคอนแบตเดอรี <a href="https://www.style.com">https://www.style.com</a></li> <li>ขัวต่อพอร์ตดาวน์สตรีม USB Type-C x 1 (พอร์ตทีมีไอคอน</li> </ul> |  |
|---------------------------------|----------------------------------------------------------------------------------------------------|--|
| ประเภทสายสัญญาณ                 | สาย HDMI 1.8 ม.<br>สาย DP ไปยัง DP 1.8 ม.<br>สาย USB Type-C (C ไปยัง C) 1.0 ม.<br>สาย USB Type-C (C ไปยัง A) 1.8 ม.                                                                                                    |  |
| ขนาด (รวมขาตัง)                 |                                                                                                    |  |
| ความสูง (เมือขยายมากสุด)        | 655.2 มม. (25.80 นีว)                                                                                                    |  |
| ความสูง (เมือหดตัวมากสุด)       | 595.2 มม (23.43 นีว)                                                                                                    |  |
| ความกว้าง                       | 967.2 มม (38.08 นีว)                                                                                                    |  |
| ความลึก                         | 249.0 มม (9.80 นีว)                                                                                                    |  |
| ขนาด (ไม่รวมขาดัง)              |                                                                                                    |  |
| ความสูง                         | 564.4 มม (22.22 นีว)                                                                                                    |  |
| ความกว้าง                       | 967.2 มม (38.08 นีว)                                                                                                    |  |
| ความลึก                         | 59.0 มม (2.30 นีว)                                                                                                    |  |
| ขนาดขาตัง                       |                                                                                                    |  |
| ความสูง (เมือขยายมากสุด)        | 499.5 มม (19.67 นีว)                                                                                                    |  |
| ความสูง (เมือหดตัวมากสุด)       | 439.5 มม (17.30 นีว)                                                                                                    |  |
| ความกว้าง                       | 320.0 มม (12.60 นีว)                                                                                                    |  |
| ความลึก                         | 249.0 มม (9.80 นีว)                                                                                                    |  |
| นำหนัก                          |                                                                                                    |  |
| น้ำหนักรวมบรรจุภัณฑ์            | 25.6 กก. (56.44 ปอนด์)                                                                                                    |  |
| น้ำหนักรวมชุดขาตั้งและสายเคเบิล | 17.6 กก. (38.80 ปอนด์)                                                                                                    |  |

| น้ำหนักไม่รวมชุดขาตั้ง (สำหรับการ<br>ติดตั้งแบบติดยึดกับผนังหรือตัวติดยึด<br>มาตรฐาน VESA - ไม่มีสายเคเบิล) | 13.2 กก. (29.10 ปอนด์) |
|----------------------------------------------------------------------------------------------------|------------------------|
| น้ำหนักรวมชุดขาตั้ง                                                                                         | 4.0 กก. (8.82 ปอนด์)   |

# คุณลักษณะทางสิ่งแวดล้อม

| ความสอดคล้องมาตรฐาน                                                     |                                        |  |  |  |
|-------------------------------------------------------------------------|----------------------------------------|--|--|--|
| ∙ จอแสดงผลที่ได้รับรองมาตรฐาน ENERGY STAR                               |                                        |  |  |  |
| ● การลงทะเบียน EPEAT หากเกี่ยวข้อง การลงทะเบียน EPEAT แปรผันไปตามประเทศ |                                        |  |  |  |
| ดูที่ www.epeat.net สำหรับสถานะกา                                       | รลงทะเบียนแยกตามประเทศ                 |  |  |  |
| • สอดคล้องมาตรฐาน RoHS                                                  |                                        |  |  |  |
| • จอแสดงผลไร้สาย BFR/PVC (ไม่รวมส                                       | <b>ชายเคเบิลภายนอก)</b>                |  |  |  |
| • ผ่านตามข้อกำหนดปัจจุบันด้านการรั่วไ                                   | หล NFPA 99                             |  |  |  |
| • เฉพาะแผงจอจะปราศจากสารหนูและส                                         | ำรปรอท                                 |  |  |  |
| อุณหภูมิ                                                                |                                        |  |  |  |
| ขณะทำงาน                                                                | 0 °C ถึง 40 °C (32 °F ถึง 104 °F)      |  |  |  |
| ขณะไม่ทำงาน                                                             | น -20 °C ถึง 60 °C (-4 °F ถึง 140 °F)  |  |  |  |
| ความขึ้น                                                                |                                        |  |  |  |
| ขณะทำงาน 10% ถึง 90% (ไม่ควบแน่น)                                       |                                        |  |  |  |
| ขณะไม่ทำงาน 5% ถึง 90% (ไม่ควบแน่น)                                     |                                        |  |  |  |
| ความสูง                                                                 |                                        |  |  |  |
| ขณะทำงาน                                                                | มะทำงาน 5,000 ม. (16,404 ฟุต) (สูงสุด) |  |  |  |
| ขณะไม่ทำงาน 12,192 ม. (40,000 ฟุต) (สูงสุด)                             |                                        |  |  |  |
| การกระจายความร้อน 877.74 BTU/ชั่วโมง (สูงสุด)                           |                                        |  |  |  |
| 219.40 BTU/ชั่วโมง (โหมดเปิด)                                           |                                        |  |  |  |

### การกำหนดขาเสียบ

#### พอร์ต HDMI

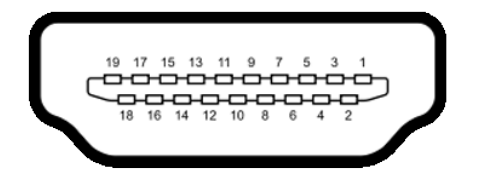

| หมายเลขขา | ด้าน 19 ขาของสายสัญญาณที่เชื่อมต่อ |  |
|-----------|------------------------------------|--|
| 1         | ข้อมูล TMDS 2+                     |  |
| 2         | เกราะป้องกันข้อมูล TMDS 2          |  |
| 3         | ข้อมูล TMDS 2-                     |  |
| 4         | ข้อมูล TMDS 1+                     |  |
| 5         | เกราะป้องกันข้อมูล TMDS 1          |  |
| 6         | ข้อมูล TMDS 1-                     |  |
| 7         | ข้อมูล TMDS 0+                     |  |
| 8         | เกราะป้องกันข้อมูล TMDS 0          |  |
| 9         | ข้อมูล TMDS 0-                     |  |
| 10        | นาพิ้กา TMDS+                      |  |
| 11        | เกราะสัญญาณนาพิ๊กา TMDS            |  |
| 12        | นาฬิกา TMDS-                       |  |
| 13        | CEC                                |  |
| 14        | สงวนไว้ (N.C. บนอุปกรณ์)           |  |
| 15        | นาฬิกา DDC (SCL)                   |  |
| 16        | ข้อมูล DDC (SDA)                   |  |
| 17        | สายดิน DDC/CEC                     |  |
| 18        | ไฟ +5 V                            |  |
| 19        | ดรวจจับฮ็อตปลั๊ก                   |  |

#### พอร์ด DP

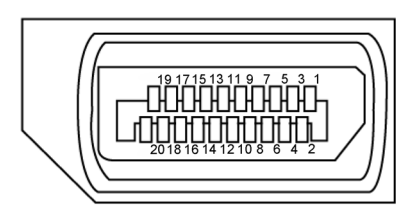

| หมายเลขขา | ด้าน 20 ขาของสายสัญญาณที่เชื่อมต่อ |  |
|-----------|------------------------------------|--|
| 1         | ML3(n)                             |  |
| 2         | GND                                |  |
| 3         | ML3(p)                             |  |
| 4         | ML2(n)                             |  |
| 5         | GND                                |  |
| 6         | ML2(p)                             |  |
| 7         | ML1(n)                             |  |
| 8         | GND                                |  |
| 9         | ML1(p)                             |  |
| 10        | ML0(n)                             |  |
| 11        | GND                                |  |
| 12        | ML0(p)                             |  |
| 13        | CONFIG1                            |  |
| 14        | CONFIG2                            |  |
| 15        | AUX CH (p)                         |  |
| 16        | GND                                |  |
| 17        | AUX CH (n)                         |  |
| 18        | ตรวจจับบฮ็อดปลั๊ก                  |  |
| 19        | ย้อนกลับ                           |  |
| 20        | DP_PWR                             |  |

### พอร์ด USB Type-C

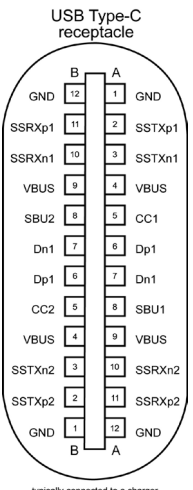

typically connected to a charger through a Type-C cable

| พิน | สัญญาณ | พิน | สัญญาณ |  |
|-----|--------|-----|--------|--|
| A1  | GND    | B12 | GND    |  |
| A2  | SSTXp1 | B11 | SSRXp1 |  |
| A3  | SSTXn1 | B10 | SSRXn1 |  |
| A4  | VBUS   | B9  | VBUS   |  |
| A5  | CC1    | B8  | SBU2   |  |
| A6  | Dp1    | B7  | Dn1    |  |
| A7  | Dn1    | B6  | Dp1    |  |
| A8  | SBU1   | B5  | CC2    |  |
| A9  | VBUS   | B4  | VBUS   |  |
| A10 | SSRXn2 | B3  | SSTXn2 |  |
| A11 | SSRXp2 | B2  | SSTXp2 |  |
| A12 | GND    | B1  | GND    |  |

### บัสอนุกรมสากล (USB)

้หัวข้อนี้ให้ข้อมลเกี่ยวกับพอร์ต USB ที่ใช้ได้สำรับจอแสดงผลของคณ

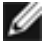

💋 หมายเหตุ: สูงสุดถึง 2 A บนพอร์ตดาวน์สตรีม USB (พอร์ตที่มีไอคอนแบตเตอรี่ 🗠 🗋 ) พร้อม อุปกรณ์ที่สอดคล้อง BC 1.2 สูงสุดถึง 3 A บนพอร์ตดาวน์สตรีม USB Type-C (พอร์ตที่มีไอคอน ▸) พร้อมอปกรณ์ที่สอดคล้องการจ่ายไฟ 5 V/3 A

คอมพิวเตอร์ของคณมีพอร์ต USB ต่อไปนี้:

 4 พอร์ตดาวน์สตรีม - 2 ตัวที่ด้านข้าง, 2 ตัวที่ด้านล่าง พอร์ตการชาร์จไฟ - พอร์ตที่มีไอคอนแบตเตอรี่ 🔫 🛈 รองรับความสามารถการชาร์จไฟรวดเร็ว ถ้า อุปกรณ์รองรับ BC 1.2 พอร์ตดาวน์สตรีม USB Type-C ที่มีไอคอน รองรับความสามารถการ ชาร์จไฟรวดเร็ว ถ้าอปกรณ์รองรับไฟ 5V/3A

🌠 หมายเหตุ: พอร์ต USB ของจอแสดงผลทำงานได้เฉพาะเมื่อเปิดจอแสดงผล หรืออยู่ในโหมดสแตนด์ ีบายเท่านั้น ในโหมดสแตนด์บาย ถ้าเสียบสาย USB (Type-C ไปยัง Type-C) พอร์ต<sup>์</sup> USB สามารถ ้ทำงานได้ปกติ หรือ ทำตามขั้นตอนการตั้งค่า OSD ของ USB ถ้าการตั้งค่าอยู่ที่ "เปิดใช้งานในระหว่าง สแตนด์บาย" แล้ว USB จะทำงานได้ปกติ หากไม่ USB จะปิดทำงาน หากคุณปิดจอแสดงผล แล้วเปิด ้ขึ้นใหม่ อปกรณ์ต่อพ่วงที่ติดตั้งไว้อาจใช้เวลาสองสามวินาทีในการกลับมาท่ำงานต่ออย่างปกติ

| ความเร็วการถ่ายโอน | อัตราข้อมูล | การสิ้นเปลืองพลังงานสูงสุด<br>(แต่ละพอร์ด) |
|--------------------|-------------|--------------------------------------------|
| ซุปเปอร์สปีด       | 5 Gbps      | 4.5 W                                      |
| ไฮสปีด             | 480 Mbps    | 2.5 W                                      |
| ฟูลสปีด            | 12 Mbps     | 2.5 W                                      |

#### พอร์ตดาวน์สตรีม USB

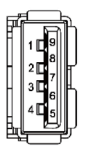

| หมายเลขขา | สัญญาณ     | หมายเลขขา | สัญญาณ     |
|-----------|------------|-----------|------------|
| 1         | VBUS       | 6         | StdA_SSRX+ |
| 2         | D-         | 7         | GND_DRAIN  |
| 3         | D+         | 8         | StdA_SSTX- |
| 4         | GND        | 9         | StdA_SSTX+ |
| 5         | StdA_SSRX- | เปลือก    | เกราะ      |

# ปลั๊กแอนด์เพลย์

คุณสามารถดิดตั้งจอแสดงผลในระบบที่รองรับคุณสมบัติปลั๊กแอนด์เพลย์ จอแสดงผลให้ข้อมูลระบุการ แสดงผล (EDID) ที่ละเอียดแก่ระบบคอมพิวเตอร์ทันทีโดยใช่โปรโตคอลช่องข้อมูลการแสดงผล (DDC) เพื่อให้คอมพิวเตอร์สามารถกำหนดค่าของตัวเองและปรับการตั้งค่าการแสดงผลให้เหมาะสม การติดตั้ง จอแสดงผลส่วนใหญ่จะเป็นแบบอัตโนมัติ คุณสามารถเลือกการตั้งค่าแบบอืนๆ หากต้องการ สำหรับข้อมูล เพิ่มเดิมเกี่ยวกับการเปลี่ยนแปลงการตั้งค่าจอแสดงผล ให้ดูที่ การใช้งานจอแสดงผล

## ์คุณภาพจอแสดงผล LCD และข้อกำหนดพิกเชล

ในระหว่างขั้นดอนการผลิตจอแสดงผล LCD เป็นสิ่งปกดิที่จะมีอย่างน้อยหนึ่งพิเซลคงที่ในสถานะที่ไม่ เปลี่ยนแปลง ซึ่งยากที่จะสังเกตเห็นได้ และไม่มีลกระทบต่อคุณภาพหรือความสามารถในการใช้จอแสดงผล ดูข้อมูลเพิ่มเดิมเกี่ยวกับข้อกำหนดพิกเซลของจอแสดงผล LCD ได้ที่เว็บไซต์ฝ่ายสนับสนุนของ Dell ได้ที่: Www.dell.com/support/monitors

# การติดยึดขาตั้ง

💋 หมายเหตุ: ดัวยืนของขาตั้งและฐานขาตั้งจะถูกจัดส่งมาจากโรงงานโดยถอดแยกจากตัวจอแสดงผล

หมายเหตุ: ขั้นตอนด้านล่างใช้สำหรับขาดั้งที่มากับตัวจอแสดงผล ถ้าคุณขื้อขาดั้งภายนอก โปรดดู เอกสารประกอบที่ให้มาพร้อมกับขาตั้งนั้นเพื่อทำการดิดดั้ง

ง ข้อควรระวัง: จัดวางจอแสดงผลบนพื้นผิวราบ สะอาด อ่อนนุ่มเพื่อหลีกเลี่ยงการขูดขีดแผง จอแสดงผล

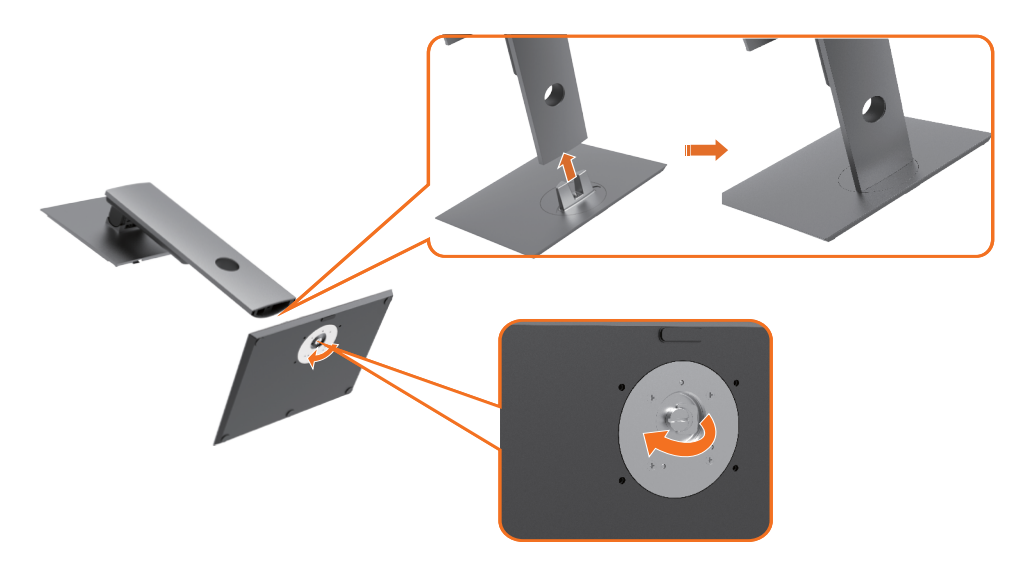

การติดยึดขาตั้งของจอแสดงผล

- 1 ปรับแนวของบล็อกที่ยื่นออกของฐานขาตั้งเข้ากับช่องที่ตรงกันบนฐานขาตั้ง
- 2 ใส่บล็อกของฐานขาตั้งลงในช่องเสียบของฐานขาตั้งให้สุดระยะ
- 3 ยกหัวสกรูขึ้นแล้วขั้นสกรูไปตามเข็มนาฬิกา
- 4 เมื่อขันสกรูยึดแน่นแล้ว ให้พับหัวสกรูแบนลงภายในส่วนเว้าของช่องยึด

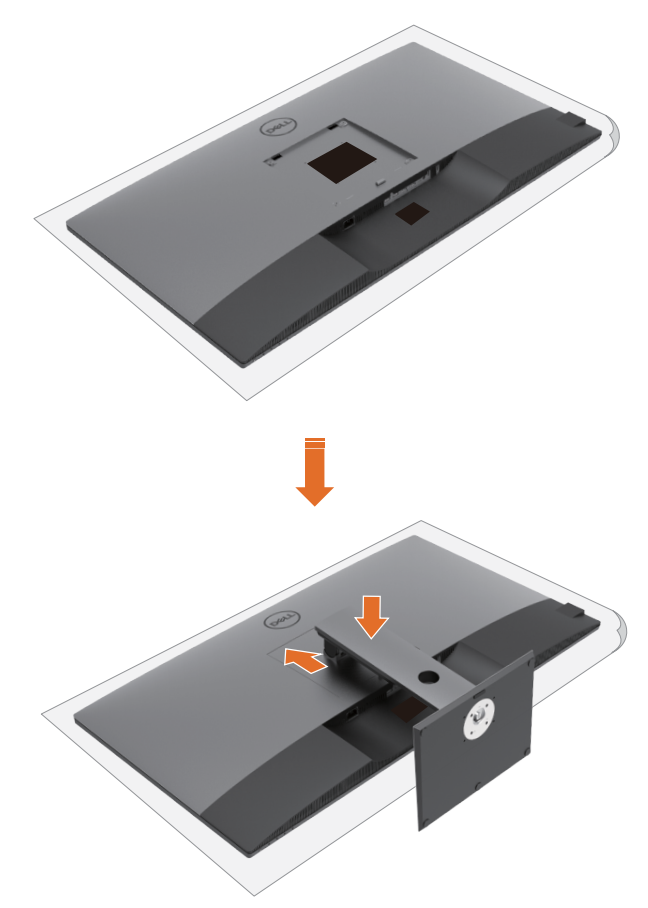

การติดยึดขาตั้งของจอแสดงผล

- วางจอแสดงผลลงบนโต๊ะโดยให้ด้านหน้าคว่ำลง ยกฝาครอบออกเพื่อให้เห็นพื้นที่ VESA สำหรับชุด ขาตั้ง
- 2 ใส่แท็บสองตัวบนส่วนด้านบนของขาตั้งเข้ากับร่องที่ด้านหลังของจอแสดงผล
- 3 กดขาตั้งลงไปจนกระทั่งจุดระยะการลงตำแหน่ง

# การปรับใช้การเอียง การหมุนรอบแกน และส่วนขยายแนวตั้ง

IJ

้หมายเหตุ: การปรับเหล่านี้ใช้ได้สำหรับจอแสดงผลที่มีขาตั้งเท่านั้น ถ้าคุณชื้อขาตั้งภายนอก ให้ดูที่ คู่มือการติดตั้งขาตั้งที่ให้มาสำหรับขั้นตอนการติดตั้ง

### การปรับใช้การเอียง การหมุนรอบแกน และส่วนขยายแนวตั้ง

เมื่อติดยึดขาตั้งเข้ากับจอแสดงผลแล้ว คุณสามารถปรับเอียงจอแสดงผลให้ได้มุมการมองที่สะดวกได้

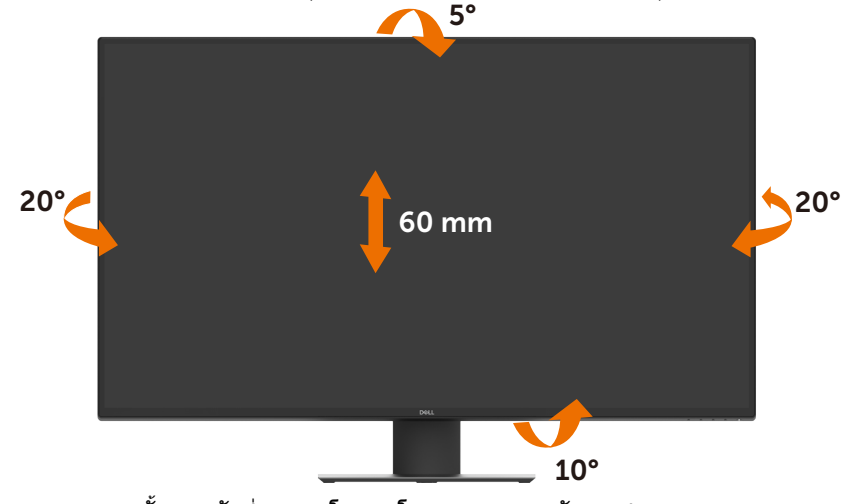

💋 หมายเหตุ: ขาตั้งจะถูกจัดส่งมาจากโรงงานโดยถอดแยกจากตัวจอแสดงผล

# การเชื่อมต่อจอแสดงผลของคุณ

### คำเตือน: ก่อนที่คุณจะเริ่มต้นขั้นตอนในหัวข้อนี้ โปรดปฏิบัติตาม คำแนะนำด้านความปลอดภัย

้การเชื่อมต่อจอแสดงผลเข้ากับคอมพิวเตอร์:

- ปิดเครื่องคอมพิวเตอร์
- 2 เชื่อมต่อสาย HDMI/DP/USB Type-C จากจอแสดงผลของคุณเข้ากับคอมพิวเตอร์
- 3 เปิดเครื่องคอมพิวเต<sup>่</sup>อร์
- 4 เลือกแหล่งกำเนิดอินพุตที่ถูกต้องที่เมนู OSD ของจอแสดงผล จากนั้นเปิดคอมพิวเตอร์

## การเชื่อมต่อสาย HDMI

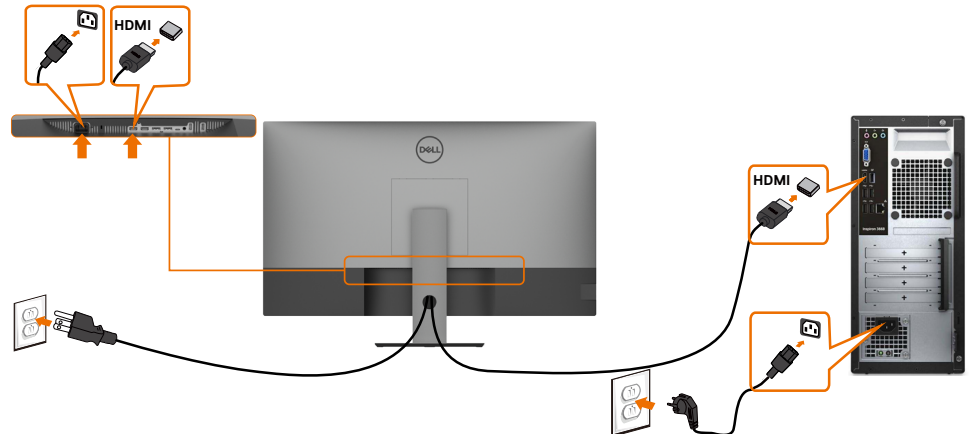

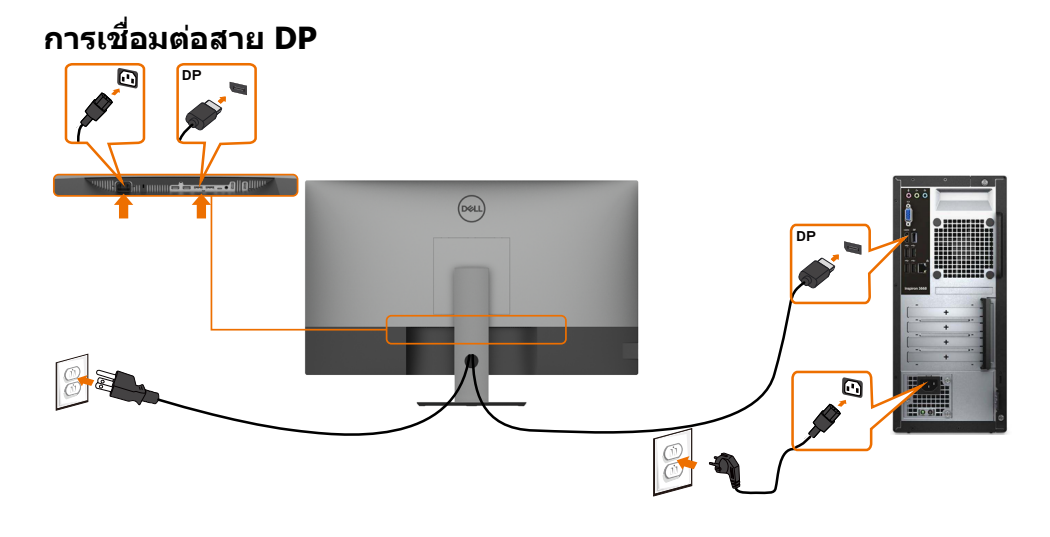

## การเชื่อมต่อสาย USB Type-C (C ไปยัง A)

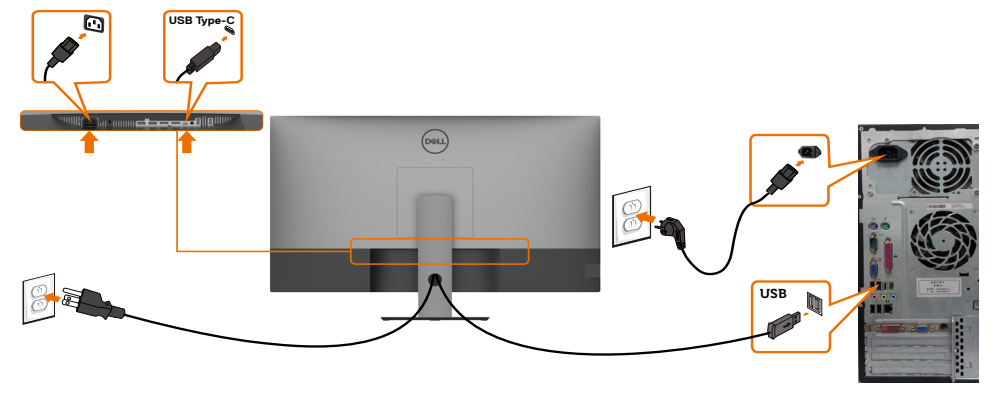

💋 หมายเหตุ: การเชื่อมต่อนี้เฉพาะเมื่อมีสัญญาณข้อมูลพร้อมใช้งานและไม่มีสัญญาณภาพ ต้องใช้การ เชื่อมต่อสัญญาณภาพอีกช่องสำหรับการแ้สดงผล

### การเชื่อมต่อสาย USB Type-C (C ไปยัง C)

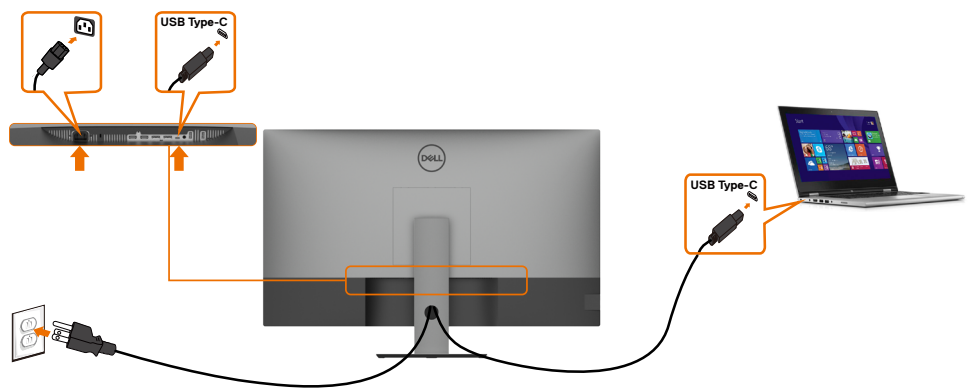

พอร์ต USB Type-C (ด้านล่าง) บนคอมพิวเตอร์ของคุณ:

- สามารถโช้เป็นพอร์ด USB Type-C หรือ DisplayPort 1.4, สลับกัน รองรับการจ่ายพลังงานผ่าน USB (PD) ที่มีโปรไฟล์พลังงานสูงสุดถึง 90 W

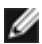

💋 หมายเหตุ: จอแสดงผล Dell U4320Q ใต้รับการออกแบบมาเพื่อรองรับการูจ่ายพลังงานสูงไปยัง ้ โน้ตบุ๊กของคุณได้สุดถึง90 W โดยไม่ค<sup>้</sup>านึงถึงข้อกำหนดด้านพลังงาน/การสิ้นเปลืองพลังง<sup>้</sup>านจริง หรือเว่ลาการใช้พลังงานที่คงเหลือของแบตเตอรี่ของคณ

| พลังงานตามอัตรา (บนโน้ตบุ๊กที่มีพอร์ต USB Type-C<br>พร้อมรองรับการจ่ายพลังงาน) | พลังงานการชาร์จ<br>สูงสุด |
|--------------------------------------------------------------------------------|---------------------------|
| 45 W                                                                           | 45 W                      |
| 65 W                                                                           | 65 W                      |
| 90 W                                                                           | 90 W                      |
| 130 W                                                                          | ไม่รองรับ                 |

## การจัดระเบียบสายของคุณ

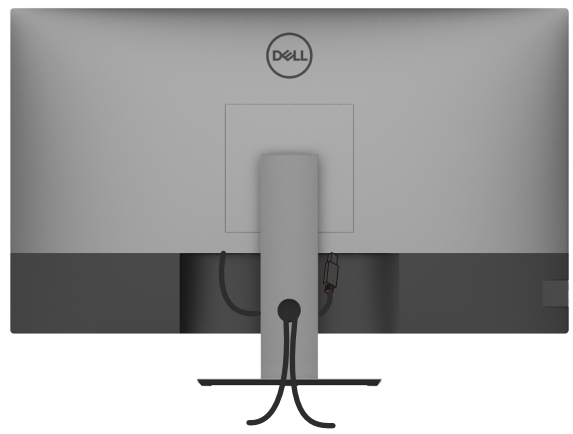

เมื่อต่อสายที่จำเป็นทั้งหมดเข้ากับจอแสดงผลและคอมพิวเตอร์แล้ว (ดูที่ การเชื่อมต่อจอแสดง ผลของคุณ สำหรับการต่อสาย) เพื่อจัดระเบียบสายทั้งหมดตามที่แสดงข้างบน

## การถอดขาดั้งจอแสดงผลออก

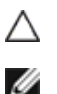

ข้อควรระวัง: เพื่อป้องกันไม่ให้เกิดรอบขึดข่วนบนหน้าจอ LCD ในขณะย้ายขาตั้ง ตรวจ ให้แน่ใจว่าจะต้องวางจอแสดงผลบนพื้นผิวที่อ่อนนุ่มและสะอาด

หมายเหตุ: ขั้นตอนด้านล่างใช้สำหรับขาดั้งที่มากับดัวจอแสดงผล ถ้าคุณซื้อขาตั้งภายนอก โปรดดูเอกสารประกอบที่ให้มาพร้อมกับขาตั้งนั้นเพื่อทำการติดดั้ง

การถอดขาตั้งออก:

- 1 วางจอแสดงผลบนผ้านุ่ม หรือวัสดุบุรอง
- 2 กดค้างที่ปุ่มปลดล็อกขาตั้ง
- 3 ยกขาตั้งขึ้นและถอดออกจากจอแสดงผล

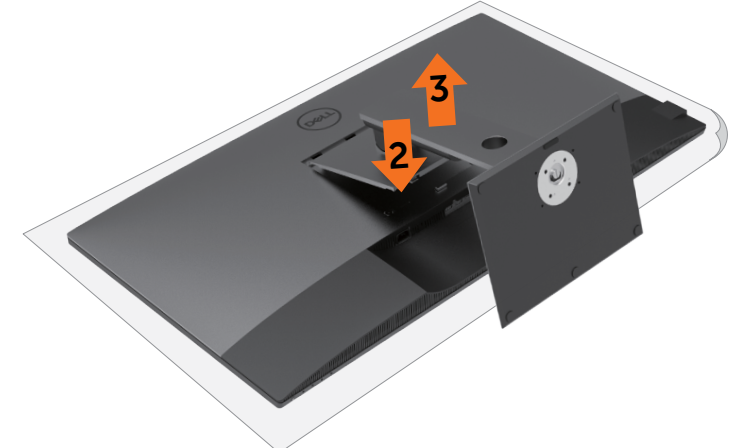

## การยึดติดกับผนัง (อุปกรณ์เสริม)

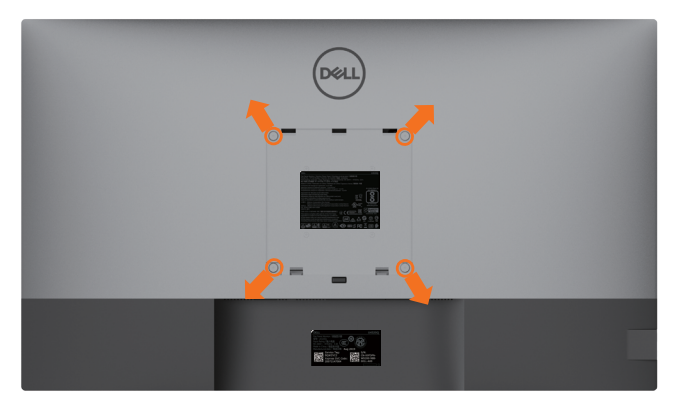

หมายเหตุ: ใช้สกรูขนาด M6 x 12 มม. (200 มม. x 200 มม.) หรือขนาด M4 x 12 มม. (100 มม. x 100 มม.) เพื่อเชื่อมต่อจอแสดงผลเข้ากับชุดดิดยึดกับผนัง

ดูที่คำแนะนำที่ให้มาพร้อมกับชุดติดยึดผนังที่รองรับมาตรฐาน VESA

- 1 วางจอแสดงผลบนผ้านุ่ม หรือวัสดุบุรองบนโต๊ะเรียบมั่นคง
- 2 ถอดขาตั้งออก
- 3 ใช้ไขควง Phillips แบบปากกากบาทเพื่อขันสกรูสี่ตัวที่ยึดฝาครอบพลาสติกออก
- 4 ยึดติดที่รองยึดติดตั้งจากชุดยึดติดกับผนังเข้ากับจอแสดงผล
- 5 ติดยึดจอแสดงผลเข้ากับผนังโดยปฏิบัติตามคำแนะนำที่ให้มาพร้อมกับชุดติดยึดกับผนัง
- หมายเหตุ: สำหรับใช้กับที่รองยึดดิดกับผนึงตามมาตรฐาน UL หรือ CSA หรือ GS ที่มีความจุรองรับน้ำ หนัก/โหลดที่ 52.8 กก. (116.40 ปอนด์)

### การเปิดจอแสดงผล

กดปุ่ม 🛡 เพื่อเปิดระบบ จอแสดงผล

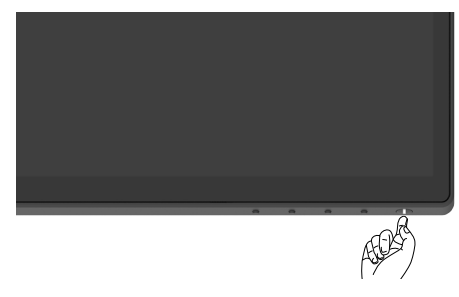

# การใช้ตัวควบคุมที่แผงด้านหน้า

ใช้ปุ่มตัวควบคุม ที่ขอบด้านล่าง ของจอแสดงผลเพื่อปรับคุณลักษณะของภาพที่แสดงผลออกมา เมื่อคุณ ใช้ปุ่มเหล่านี้ทำการปรับตัวควบคุมต่างๆ OSD จะแสดงค่าตัวเลขของคุณลักษณะต่างๆ ออกมาเมื่อมีการ เปลี่ยนแปลง

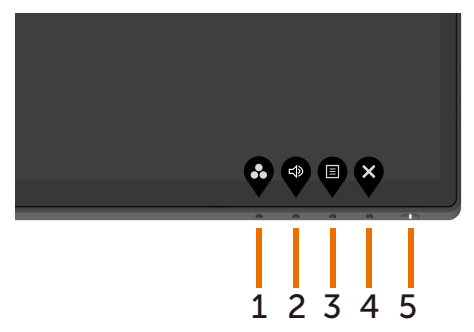

ตารางต่อไปนี้ให้รายละเอียดของปุ่มบนแผงด้านหน้า:

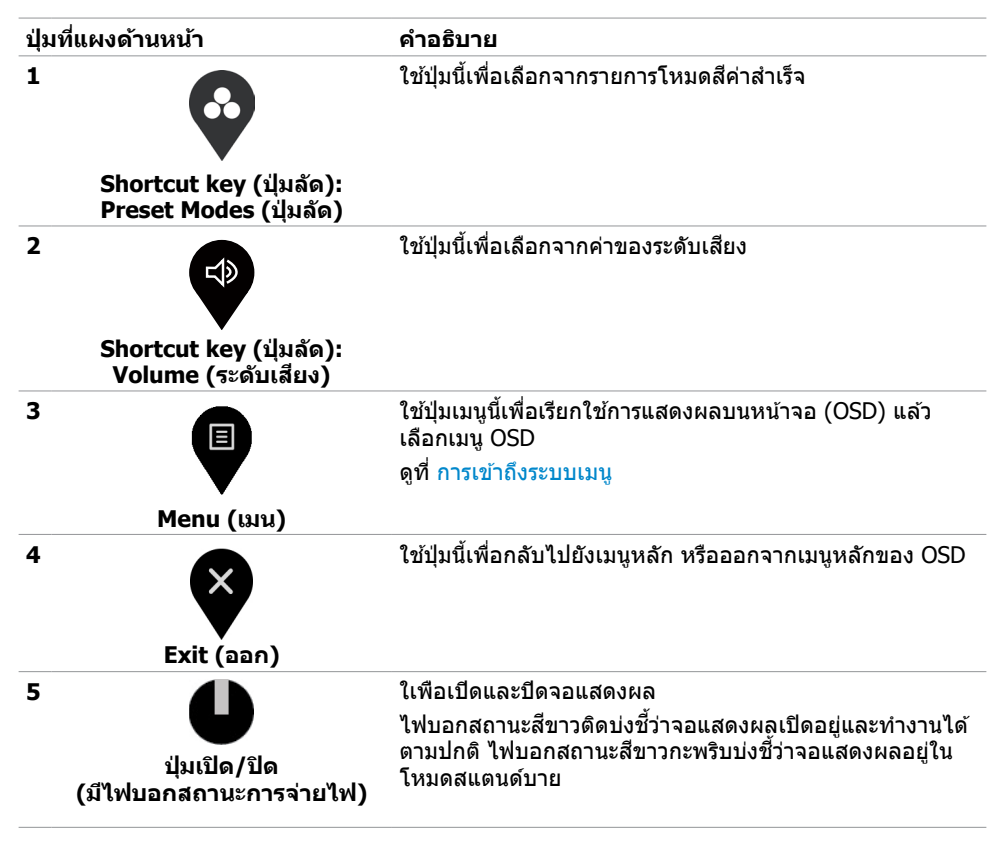

# การใช้ฟังก์ชันการล็อก OSD

เมื่อล็อกปุ่มตัวควบคุมบนจอแสดงผลแล้ว คุณสามารถป้องกันไม่ให้บุคคลอื่นเข้าถึงการควบคุมได้ นอกจาก นี้ยังป้องกันการเปิดใช้งานโดยไม่ตั้งใจในการตั้งค่าแบบแสดงเทียบเคียงจอแสดงผลหลายจอ

| Dell UltraSharp 43 Monitor |                      |
|----------------------------|----------------------|
| Brightness/Contrast        |                      |
| Input Source               |                      |
| Color                      | Menu Buttons         |
| Display                    | Prever Button        |
| PIP/PBP                    | Menu + Power Buttons |
| Audio                      | Disable              |
| E Menu                     |                      |
| 🕎 Personalize              |                      |
| 0thers                     |                      |
|                            |                      |

1. ข้อความต่อไปนี้จะปรากฏขึ้น:

| Dell UltraSharp 43 Monitor                                                                           |        |
|----------------------------------------------------------------------------------------------------|--------|
| Are you sure you want to lock the Menu Buttons?<br>To unlock the Buttons, refer to the User's Guide. |        |
| Yes No                                                                                               | U4320Q |

2. เลือก `ใช่' เพื่อล็อกปุ่ม ตารางต่อไปนี้แสดงรายละเอียดขอไอคอนตัวควบคุม:

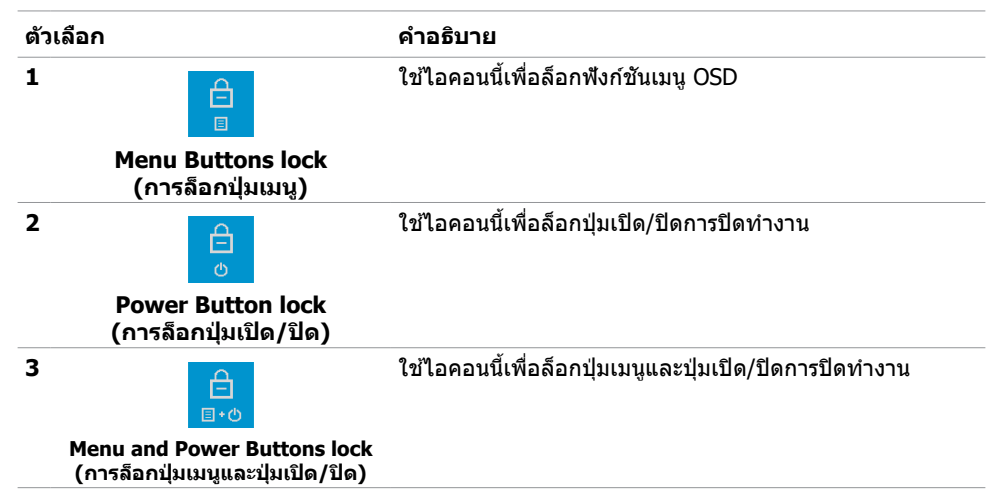

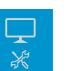

4

#### Built-in Diagnostics (ระบบวินิจฉัยในตัว)

3. กดปุ่ม 🍄 ค้างไว้ 4 วินาที เลือกจากตารางต่อไปนี้ที่แสดงรายการไอคอนปลดล็อก:

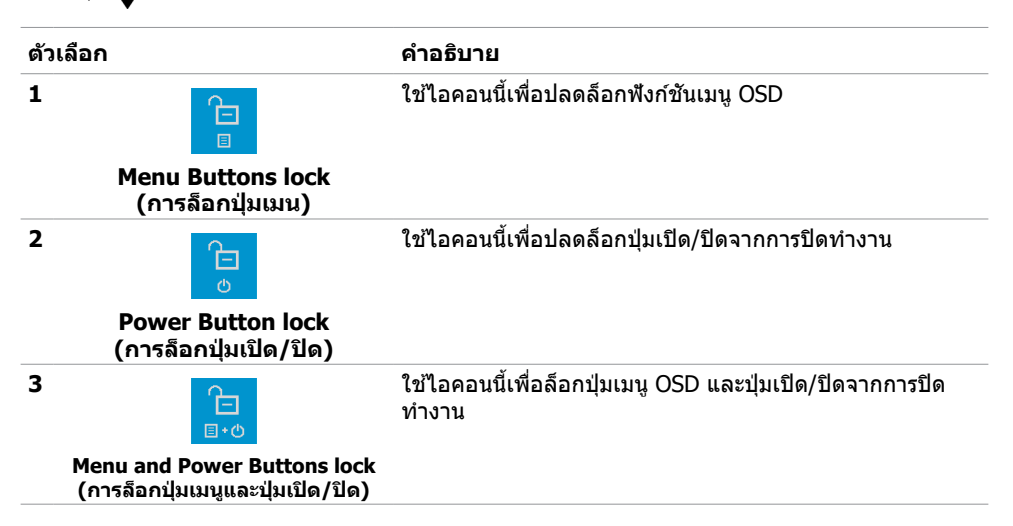

## ปุ่มที่แผงด้านหน้า

ใช้ปุ่มที่แผงด้านหน้าของจอแสดงผลเพื่อปรับการตั้งค่าภาพ

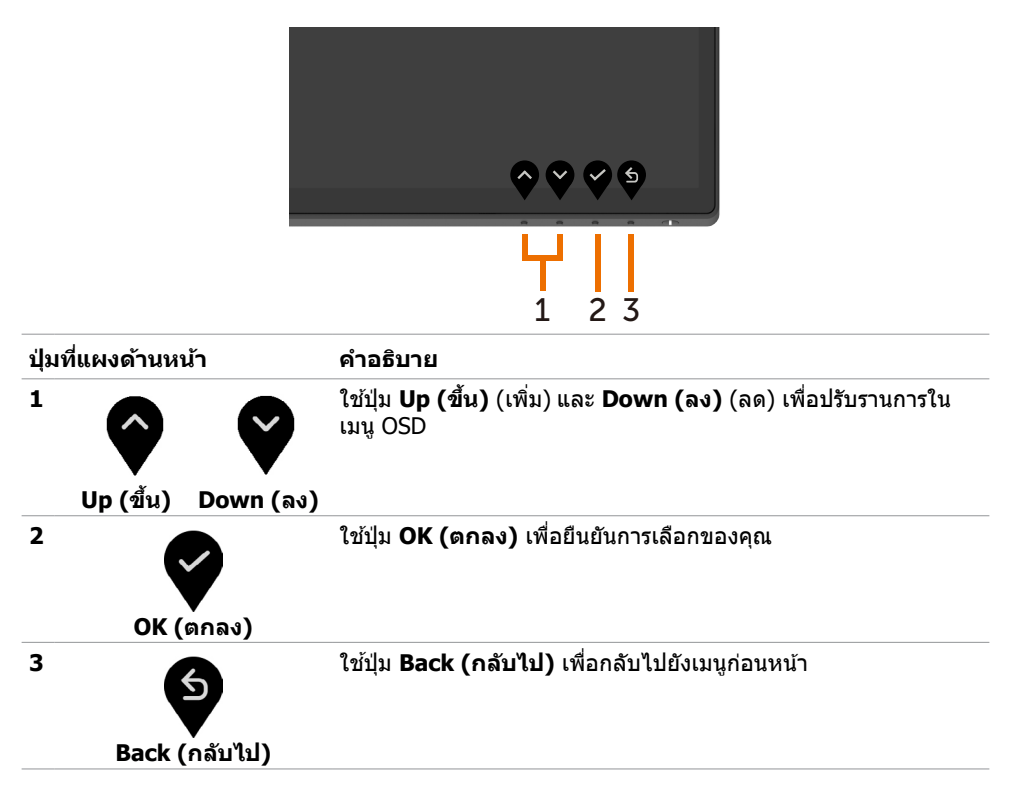

# การใช้เมนูการแสดงผลบนหน้าจอ (OSD)

### การเข้าถึงระบบเมนู

หมายเหตุ: การเปลี่ยนแปลงใดๆ ที่คุณทำโดยใช้เมนู OSD จะถูกบันทึกโดยอัตโนมัติเมื่อคุณย้ายไป ยังเมนู OSD อื่น ออกจากเมนู OSD หรือรอจนเมนู OSD หายไป

1 กดปุ่ม 🛡 เพื่อเรียกใช้เมนู OSD และแสดงเมนูหลัก

| Dell UltraSharp 43 Monitor |             |  |
|----------------------------|-------------|--|
| D Brightness/Contrast      |             |  |
| Input Source               |             |  |
| Color                      | ې<br>۲5 % م |  |
| Display                    |             |  |
| П РІР/РВР                  | 0 75%       |  |
| ☐ Audio                    |             |  |
| ∃ Menu                     |             |  |
| ☆ Personalize              |             |  |
| 11 Others                  |             |  |
|                            |             |  |

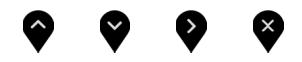

- 2 กดปุ่ม และ เพื่อย้ายไปมาระหว่างตัวเลือก เมื่อคุณย้ายจากไอคอนหนึ่งไปยังอีกไอคอนหนึ่ง ชื่อตัวเลือกจะถูกเน้น
- 3 กดปุ่ม 🔮 หรือ 💙 หรือ 💱 หนึ่งครั้งเพื่อเปิดใช้งานตัวเลือกที่ถูกเน้น
- 4 กดปุ่ม 🔷 และ 🍟 เพื่อเลือกพารามเตอร์ที่ต้องการ
- 5 กดปุ่ม 💽 เพื่อเข้าสู่แถบเลื่อน จากนั้นใช้ปุ่ม 🗬 หรือ 🎔 ตามตัวบ่งขึ้บนเมนู เพื่อทำการ เปลี่ยนแปลงของคุณ
- 6 เลือก 😉 เพื่อกลับไปยังเมนูก่อนหน้า หรือเพื่อยอมรับและกลับไปยังเมนูก่อนหน้า

| ไอคอน | เมนูและเมนูย่อย                         | คำอธิบาย                                                                                                    |
|-------|-----------------------------------------|----------------------------------------------------------------------------------------------------|
|       | Brightness/<br>Contrast                 | ใช้เมนูนี้เพื่อเปิดใช้งานการปรับค่า Brightness/Contrast (ความ<br>สว่าง/ความเปรียบต่าง)                                                                                                    |
|       | (ความสว่าง/<br>ความเปรียบต่าง)          | Dell UltraSharp 43 Monitor         Image: Strate Strate S |
|       | Brightnoss                              |                                                                                                    |
|       | ) (ความสว่าง                            | อาฐาณตรร (ความสาพ) จะการบรรยบการสองสรางของแสงจาก<br>หน้าจอ                                                                                                    |
|       |                                         | (ต่ำสุด 0; สูงสุด 100)                                                                                                    |
|       |                                         | กดปุ่ม 💱 เพื่อเพิ่มความสว่าง                                                                                                    |
|       |                                         | กดปุ่ม 🔇 เพื่อลดความสว่าง                                                                                                    |
|       | Contrast<br>(ความเปรียบ<br>ต่าง)        | ปรับ Brightness (ความสว่าง) ก่อน จากนั้นปรับ Contrast (ความ<br>เปรียบด่าง) เฉพาะเมื่อจำเป็นต้องปรับแต่งเพิ่มเดิมเท่านั้น                                                                                                    |
|       |                                         | กดปุ่ม 文 เพื่อเพิ่มความเปรียบด่าง และกดปุ่ม 💙 เพื่อลดความเปรียบ                                                                                                    |
|       |                                         | ต่าง (ระหว่าง 0 และ 100)                                                                                                    |
|       |                                         | ความเปรียบต่าง เป็นการปรับความแตกต่างระหว่างความเข้มและความ<br>สว่างบนจอแสดงผล                                                                                                    |
| Ð     | Input Source<br>(แหล่งกำเนิด<br>อินพุด) | ใช้เมนู <b>Input Source (แหล่งกำเนิดอินพุต)</b> เพื่อเลือกระหว่างอินพุด<br>วิดีโอต่างๆ ที่เชื่อมต่อกับจอแสดงผลของคุณ                                                                                                    |
| •     |                                         | Dell UltraSharp 43 Monitor                                                                                                    |
|       |                                         | 🔆 Brightness/Contrast. 🗸 USB Type-C                                                                                                    |
|       |                                         | Imput Source     DP1                                                                                                    |
|       |                                         | Ο         Ο                                                                                                    |
|       |                                         | П РИ/Рар HDM 2                                                                                                    |
|       |                                         | Audio     Auto Select     On     Auto Select     On     Auto Select     On     Auto Select     On                                                                                                    |
|       |                                         | A Personalize Reset input Source                                                                                                    |
|       |                                         | [] Others                                                                                                    |
|       |                                         |                                                                                                    |
|       |                                         | $\mathbf{v}$ $\mathbf{v}$ $\mathbf{v}$ $\mathbf{v}$                                                                                                    |

| ไอคอน | เมนูและเมนูย่อย                                        | คำอธิบาย                                                                                                    |
|-------|--------------------------------------------------------|----------------------------------------------------------------------------------------------------|
|       | USB Type-C                                             | เลือกอินพุท <b>USB Type-C</b> เมื่อคุณใช้งานขั้วต่อ USB Type-C                                                                                                    |
|       |                                                        | ใช้ 🎔 เพื่อเลือกแหล่งกำเนิดอินพุท USB Type-C                                                                                                    |
|       | DP1                                                    | เลือกอินพุท <b>DP1</b> เมื่อคุณใช้งานขั้วต่อ DP1 (DisplayPort)                                                                                                    |
|       |                                                        | ใช้ 🎔 เพื่อเลือกแหล่งกำเนิดอินพุท DP1                                                                                                    |
|       | DP2                                                    | เลือกอินพุท <b>DP2</b> เมื่อคุณใช้งานขั้วต่อ DP2 (DisplayPort)                                                                                                    |
|       |                                                        | ใช้ 🎔 เพื่อเลือกแหล่งกำเนิดอินพุท DP2                                                                                                    |
|       | HDMI 1                                                 | เลือกอินพุท <b>HDMI 1</b> เมื่อคุณใช้งานขั้วต่อ HDMI 1                                                                                                    |
|       |                                                        | ใช้ 🎔 เพื่อเลือกแหล่งกำเนิดอินพุท HDMI 1                                                                                                    |
|       | HDMI 2                                                 | เลือกอินพุท <b>HDMI 2</b> เมื่อคุณใช้งานขั้วต่อ HDMI 2                                                                                                    |
|       |                                                        | ใช้ 🂙 เพื่อเลือกแหล่งกำเนิดอินพุท HDMI 2                                                                                                    |
|       | Auto Select<br>(เลือกอัตโนมัติ)                        | ใช้ 🖤 เพื่อเลือก Auto Select (เลือกอัตโนมัติ) จอแสดงผลจะสแกน<br>หาแหล่งกำเนิดอินพุดที่ใช้ได้                                                                                                    |
|       | Auto Select for                                        | อนุญาตให้คุณดั้งค่าเลือกอัดโนมัดิสำหรับ USB-C เป็น:                                                                                                    |
|       | USB-C<br>(เลือกอัตโนมัดิ<br>สำหรับ USB-C)              | • Prompt for Multiple Inputs (แจ้งการเลือกหลายอินพุด):<br>แสดงข้อความสลับเป็นอินพุทสัญญาณภาพ USB Type-C เพื่อให้ผู้ใช้                                                                                                    |
|       |                                                        | เลอกวาจะสลบหรอเม<br>• <b>Voc(?ct)</b> - วามสุด พวงัดวะสร้างให่นี่สัดเกเวณ (วาม LISP Turn C เสนว                                                                                                    |
|       |                                                        | โดยจะไม่แจ้งถามเมื่อเลือก USB Type-C แล้ว                                                                                                    |
|       |                                                        | • NO(ไม่): จอแสดงผลจะไม่สลับเป็นสัญญาณภาพจาก USB Type-C<br>โดยอัดโนมัดิจากอินพุดที่ใช้ได้ประเภทอื่น                                                                                                    |
|       | Reset Input<br>Source<br>(รีเช็ตแหล่ง<br>กำเนิดอินพุด) | รีเซ็ดการตั้งค่า แหล่งกำเนิดอินพุด ของจอแสดงผลไปยังค่าเริ่มต้นจาก<br>โรงงาน                                                                                                    |
| 6.    | Color (ឥ)                                              | ใช้เมนู Color (สี) เพื่อปรับโหมดการดั้งค่าสี                                                                                                    |
|       |                                                        | Dell UltraSharp 43 Monitor                                                                                                    |
|       |                                                        | BinghineadContract     Input Source                                                                                                    |
|       |                                                        | Char     Preset Modes     > Standard       D Daday     Inoval Frain Frain Frai                                                              |
|       |                                                        | public formation formation of the first second formation of the first second formatio oo the first second formation oo the first second formation oo th |
|       |                                                        | c] Audio                                                                                                    |
|       |                                                        | ☆ Personalize                                                                                                    |
|       |                                                        |                                                                                                    |
|       |                                                        | $\diamond$ $\diamond$ $\diamond$                                                                                                    |

| ไอคอน | เมนูและเมนูย่อย                     | คำอธิบาย                                                                                                    |                                                  |                                             |
|-------|-------------------------------------|----------------------------------------------------------------------------------------------------|--------------------------------------------------|---------------------------------------------|
|       | Preset Modes<br>(โหมดค่า<br>สำเร็จ) | เมื่อคุณเลือก Preset Modes (โหมดค่าสำเร็จ) คุณสามารถเลือก<br>Standard (มาตรฐาน), ComfortView, Color Temp. (อุณห<br>มิส) หรือ Custom Color (อุณหภูมิสี หรือสีแบบกำหนดเอง) จ<br>รายการ |                                                  |                                             |
|       |                                     | Dell UltraSharp 43 Monitor                                                                                                    |                                                  |                                             |
|       |                                     |                                                                                                    |                                                  |                                             |
|       |                                     | Brightness/Contrast                                                                                                    | _                                                |                                             |
|       |                                     | Input Source                                                                                                    |                                                  | <ul> <li>Standard</li> </ul>                |
|       |                                     | Color                                                                                                    | Preset Modes                                     | ComfortView                                 |
|       |                                     | Display                                                                                                    |                                                  | Color Temp.                                 |
|       |                                     | PIP/PBP                                                                                                    |                                                  | Custom Color                                |
|       |                                     | El Audio                                                                                                    |                                                  |                                             |
|       |                                     | Menu                                                                                                    |                                                  |                                             |
|       |                                     | ☆ Personalize                                                                                                    |                                                  |                                             |
|       |                                     | II Others                                                                                                    |                                                  |                                             |
|       |                                     |                                                                                                    |                                                  |                                             |
|       |                                     |                                                                                                    | A                                                |                                             |
|       |                                     | ●Standard (มาตรฐ <sup>.</sup>                                                                                                    | <b>าน):</b> การตั้งค่าสีเริ่มต้น นี่             | <ul> <li>ปีนโหมดค่าสำเร็จเริ่มตั</li> </ul> |
|       |                                     | <ul> <li>ComfortView: ลดฯ<br/>ให้การมองเห็นสบายต่</li> </ul>                                                                                                    | ระดับของแสงสีฟ้าที่กระจ<br>งามากขึ้น             | ายตัวมาจากหน้าจอเพื่อ                       |
|       |                                     | หมายเหตุ: เพื่อลดค<br>ปวดที่ส่วนคอ/แขน/แ<br>เราขอมมะนำว่ำง้ออ                                                                                                    | วามเสี่ยงของความเครียด<br>ผ่นหลัง/ไหล่จากการใช้จ | ของดวงตา และการเจ็บ<br>อแสดงผลเป็นเวลานาน   |

- กำหนดตำแหน่งหน้าจอให้ห่างจากสายตาของคุณประมาณ 20 ถึง 28 นิ้ว (50 ถึง 70 ซม.)
- กะพริบดาถี่ๆ เพื่อให้ความชุ่มชื้น หรือทำให้สายดาสดใสมีน้ำหล่อ เลี้ยงขณะทำงานกับจอแสดงผลของคุณ
- หาเวลาพักเบรกปกติและบ่อยครั้งเป็นเวลา 20 นาทีทุกๆ สองชั่วโมง
- ละสายดาจากจอแสดงผลของคุณ และเพ่งมองวัตถุที่อยู่ห่างออกไป 20 ฟุดอย่างน้อย 20 วินาทีในระหว่างพักเบรก
- บิดยึดตัวเพื่อลดความดึงเครียดในส่วนคอ/แขน/แผ่นหลัง/ไหล่ใน ระหว่างการพักเบรก
- Color Temp. (อุณหภูมิส): หน้าจอดูอบอุ่นขึ้นด้วยเฉดสีแดง/เหลือง ด้วยตัวเลื่อนที่กำหนดค่าที่ 5,000K, 5,700K, 6,500K, 7,500K, 9,300K หรือสีทีมีเฉดน้ำเงินพร้อมตัวเลื่อนที่กำหนดค่าที่ 10,000K
- Custom Color (สีแบบกำหนดเอง): อนุญาตให้คุณทำการปรับการ ตั้งค่าสีด้วยตัวเอง กดปุ่ม นอน และ เพื่อปรับค่าสีแดง สีเขียว และ สีน้ำเงิน และสร้างโหมดสีค่าสำเร็จของคุณเอง และสร้างโหมดสีค่าสำเร็จ

| ไอคอน | เมนูและเมนูย่อย                                   | คำอธิบาย                                                                                                    |  |  |  |
|-------|---------------------------------------------------|----------------------------------------------------------------------------------------------------|--|--|--|
|       | Input Color<br>Format<br>(รูปแบบสีอินพุด)         | อนุญาตให้คุณตั้งค่าโหมดอินพุตวิดีโอไปที่:<br>• RGB: เลือกตัวเลือกนี้หากจอแสดงผลของคุณเขื่อมต่อกับคอมพิวเตอร์ (หรือเครื่อง<br>เล่น DVD) โดยใช้สาย USB Type-C, DP, HDMI<br>• YPbPr: เลือกตัวเลือกนี้หากเครื่องเล่น DVD ของคุณรองรับเฉพาะเอาท์พุด YPbPr<br>weather<br>• weather<br>• weather<br>• weather<br>• mean<br>• mean<br>• m |  |  |  |
|       | Reset Color<br>(รีเซ็ดสี)                         | รีเซ็ตการตั้งค่าสีของจอแสดงผลไปยังค่าเริ่มต้นจากโรงงาน                                                                                                    |  |  |  |
|       | <br>Displayใช้เมน Display (จอแสดงผล) เพื่อปรับภาพ |                                                                                                    |  |  |  |
| Ð     | (จอแสดงผล)<br>Aspect Ratio                        | Image: Sharp 43 Monitor         Image: Sharp 43 Monitor                                                                                                    |  |  |  |
|       | Aspect Ratio<br>(อัตราส่วนภาพ)<br>Underscon       | บวบอตวาดงนทาพเบท wide (กวาง) 16:9, 4:3, 5:4                                                                                                    |  |  |  |
|       | (ลดขนาดภาพ)                                       | เลอก <b>on (เบด)</b> เพอบรบขนาดภาพลง 2% เพอเหแสดงภาพทดกออกไปทขอบ<br>แผงจอ                                                                                                    |  |  |  |
|       | Sharpness<br>(ความคมชัด)                          | ปรับให้การมองภาพชัดเจนขึ้นหรือนุ่มนวลขึ้น<br>ใช้ 🔷 หรือ 💙 เพื่อปรับความคมชัดตั้งแต่ '0′ ถึง '100′                                                                                                    |  |  |  |
|       | Response Time<br>(เวลาตอบสนอง)                    | อนุญาตให้คุณตั้งค่า Response Time (เวลาตอบสนอง) เป็น Norma (ปกต)<br>หรือ Fast (รวดเร็ว)                                                                                                    |  |  |  |

| ไอคอน | เมนูและเมนูย่อย                                      | คำอธิบาย                                                                                                    |
|-------|------------------------------------------------------|----------------------------------------------------------------------------------------------------|
|       | USB-C<br>Prioritization<br>(ລຳດັນດວາມສຳຄັญ<br>USB-C) | อนุญาตให้คุณระบุลำดับความสำคัญของการถ่ายโอนข้อมูลด้วย<br>ความละเอียดสูง (High Resolution (ความละเอียดสูง)) หรือ<br>ความเร็วสูง (High Data Speed (ความเร็วข้อมูลสูง)) เมื่อใช้พอร์ท<br>USB Type-C/DisplayPort<br>หมายเหตุ: ถ้าพีซีของคุณไม่ได้มาพร้อมชุดแบตเดอรี่ในด้วและได้<br>รับการจ่ายไฟโดยตรงผ่านพอร์ต USB Type-C ของจอภาพ (เช่น<br>Dell OptiPlex Ultra Desktop) การเปลี่ยน USB-C Prioritization<br>(ลำดับความสำคัญของ USB-C) ในขณะเครื่องทำงานได้จะขัดจังหวะ<br>การจ่ายไฟจากจอภาพไปยังพีซี โปรดตั้งค่า USB-C Charging (การ<br>ชาร์จผ่าน USB-C) เป็น On During Power Off (เปิดในระหว่างปิด<br>เครื่อง) และดูที่ การตั้งค่า USB-C Prioritization (ลำดับความสำคัญของ<br>USB-C) เมื่อค่า USB-C Charging (การชาร์จผ่าน USB-C) ถูกตั้งค่าเป็น On<br>During Power Off (เปิดในระหว่างปิดเครื่อง) |
|       | Reset Display<br>(รีเซ็ตการแสดงผล)                   | คืนค่าการตั้งค่าการแสดงผลไปยังค่าเริ่มต้นจากโรงงาน                                                                                                    |
|       | PIP/PBP                                              | คุณสามารถรับชมภาพทีละเอียดขึ้นในเวลาเดียวกัน                                                                                                    |
|       |                                                      | Dell UltraSharp 43 Monitor       Imput source       Imput source       Color       Deplay       Imput source       Audio       Imput source       Menu       Imput source       Imput source       Imput source       Imput source       Imput source       Imput source       Imput source       Imput source       Imput source       Imput source       Imput source                                                                                                    |
|       |                                                      | <b>~ ~ ~</b>                                                                                                    |
|       | PIP/PBP<br>Mode (โหมด<br>PIP/PBP)                    | ปรับโหมด PIP หรือ PBP (ภาพด่อภาพ)<br>คุณสามารถปิดใช้งานคุณลักษณะนี้โดยการเลือก ปิด                                                                                                    |
|       | PIP/PBP<br>Source (แหล่ง<br>กำเนิด PIP/<br>PBP)      | ใช้ได้เฉพาะเมื่อผู้ใช้เลือก PIP/PBP เท่านั้น                                                                                                    |
|       | Window1<br>Source<br>(แหล่งกำเนิด<br>หน้าต่าง1)      | เลือกแหล่งกำเนิด หน้าต่าง1                                                                                                    |
|       | Window2<br>Source<br>(แหล่งกำเนิด<br>หน้าต่าง2)      | เลือกแหล่งกำเนิด หน้าต่าง2                                                                                                    |
|       | Window3<br>Source<br>(แหล่งกำเนิด<br>หน้าต่าง3)      | เลือกแหล่งกำเนิด หน้าด่าง3                                                                                                    |

| ไอคอน | เมนูและเมนูย่อย                                 | คำอธิบาย                                                                                                    |  |  |  |
|-------|-------------------------------------------------|----------------------------------------------------------------------------------------------------|--|--|--|
|       | Window4<br>Source<br>(แหล่งกำเนิด<br>หน้าต่าง4) | เลือกแหล่งกำเนิด หน้าต่าง4                                                                                                    |  |  |  |
|       | PIP Size<br>(ขนาด PIP)                          | เลือกขนาดหน้าต่าง PIP ที่ขนาดเล็กหรือขนาดใหญ่                                                                                                    |  |  |  |
|       | PIP Position<br>(ตำแหน่ง PIP)                   | เลือกดำแหน่งหน้าต่างย่อย PIP<br>ใช้ 🗬 หรือ 🎔 เลือกด้านบน-ซ้าย, ด้านบน-ขวา ด้านล่าง-ขวา หรือด้าน<br>ล่าง-ซ้าย                                                                                                    |  |  |  |
|       | Audio (เสียง)                                   | Ůtísuyunnzsővoinideviki adjžunnsóvoinidevi         veluturálharp 43 Monitor         veluturálharp 43 Monitor |  |  |  |
|       | Volume<br>(รະດັບເສีຍง)                          | อนุญาตให้คุณเพิ่มระดับเสียงของลำโพง<br>ใช้ปุ่ม 🗬 หรือ 🌳 เพือปรับระดับเสียงลำโพงดังแต่ '0' ถึง '100'.                                                                                                    |  |  |  |
|       | Audio Source<br>(แหล่งกำเนิด<br>เสียง)          | ใช้ได้เฉพาะเมือผู้ใช้เปิดใช้โหมด PIP/PBP เท่านั้น                                                                                                    |  |  |  |
|       | Speaker<br>(ลำโพง)                              | เลือก On (เปิด) หรือ Off (ปิด) ฟังก์ชันลำโพง                                                                                                    |  |  |  |
|       | Reset Audio<br>(รีเซ็ตเสียง)                    | รีเซ็ตการดังค่าเสียงของจอแสดงผลไปยังค่าเริ่มดันจากโรงงาน                                                                                                    |  |  |  |

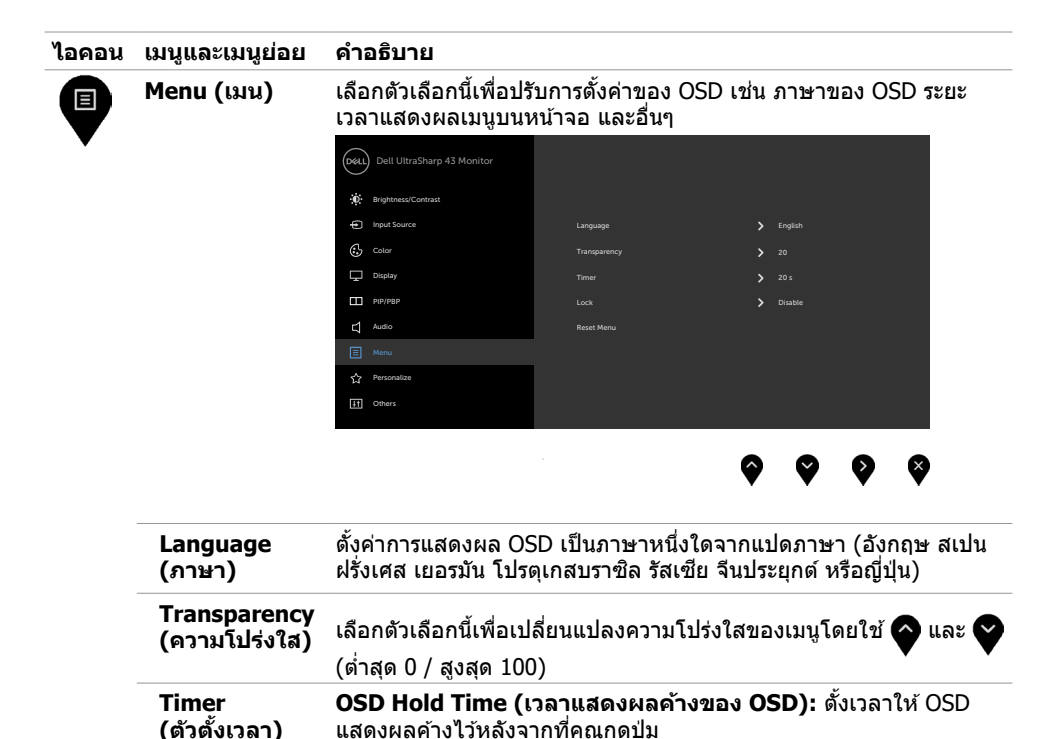

ใช้ปุ่ม 💎 วินาที

และ 🖤 เพื่อปรับตัวเลื่อนครั้งละ 1 วินาที ตั้งแต่ 5 ถึง 60

| เมนูและเมนูย่อย           | คำอธิบาย                                                      |                                                                                                    |                                                                                   |
|---------------------------|---------------------------------------------------------------|----------------------------------------------------------------------------------------------------|-----------------------------------------------------------------------------------|
| Lock (การล็อก)            | ควบคุมการเข้าถึงการ                                           | ปรับของผู้ใช้ ปุ่มถูก                                                                                                    | ล็อก:                                                                             |
|                           | Dell UltraSharp 43 Monitor                                    |                                                                                                    |                                                                                   |
|                           | Brightness/Contrast                                           |                                                                                                    |                                                                                   |
|                           | • Input Source                                                |                                                                                                    |                                                                                   |
|                           | Color                                                         |                                                                                                    | Menu Buttons                                                                      |
|                           | Display                                                       |                                                                                                    | Power Button                                                                      |
|                           | PIP/PBP                                                       |                                                                                                    | Menu + Power Buttons                                                              |
|                           | Audio                                                         |                                                                                                    | Disable                                                                           |
|                           | Menu                                                          |                                                                                                    |                                                                                   |
|                           | C Personalize                                                 |                                                                                                    |                                                                                   |
|                           | 11 Others                                                     |                                                                                                    |                                                                                   |
|                           |                                                               |                                                                                                    |                                                                                   |
|                           |                                                               |                                                                                                    | $\mathbf{\heartsuit} \mathbf{\heartsuit} \mathbf{\heartsuit} \mathbf{\heartsuit}$ |
|                           | •Menu Buttons (                                               | ป <mark>ุ่มเมน):</mark> ผ่าน OSD                                                                                                    | ) เพื่อล็อกป่มเมน                                                                 |
|                           | •Power Button (                                               | ¦່ມເງີ∣໑/ງີ∣໑): ผ่าน                                                                                                    | OSD เพื่อล็อกปุ่มเปิด/ปิด                                                         |
|                           |                                                               | Buttone (slausa                                                                                                    |                                                                                   |
|                           | เพื่อล็อกปุ่มเมนูทั้งห                                        | รมิ<br>เมิดและปุ่มเปิด/ปิด                                                                                                    |                                                                                   |
|                           | ●Disable (ปิดใช้งา<br>วินาที                                  | าน): กดปุ่ม 🗬ที่ด้                                                                                                    | านซ้ายหรือปุ่มเปิด/ปิดค้างไว้ 4                                                   |
| Reset Menu<br>(รีเซ็ตเมน) | คืนค่าการตั้งค่าเมนูไบ                                        | lยังค่าเริ่มต <b>้น</b> จากโรง                                                                                                    | งงาน                                                                              |
|                           | เมนูและเมนูยอย<br>Lock (การล็อก)<br>Reset Menu<br>(รีเชิดเมน) | เมนูและเมนูยอย ดาอธบาย<br>Lock (การล็อก) ควบคุมการเข้าถึงการ<br>outputs<br>buttersStarp 43 Monitor<br>buttersStarp 43 Monitor<br>butters<br>butters<br>butters<br>butters<br>core<br>butters<br>butters<br>core<br>butters<br>butters<br>core<br>butters<br>butters<br>core<br>butters<br>butters<br>core<br>butters<br>core<br>butters<br>core<br>butters<br>core<br>butters<br>core<br>butters<br>core<br>butters<br>core<br>butters<br>core<br>butters<br>core<br>butters<br>core<br>butters<br>core<br>core<br>butters<br>core<br>butters<br>core<br>core<br>butters<br>core<br>core<br>butters<br>core<br>core<br>butters<br>core<br>core<br>co | เมนูและเมนูยอย คาอธบาย<br>Lock (การล็อก) ควบคุมการเข้าถึงการปรับของผู้ใช้ ปุ่มถูก |

| ไอคอน | เมนูและเมนูย่อย                                                     | คำอธิบาย                                                                                                    |
|-------|---------------------------------------------------------------------|----------------------------------------------------------------------------------------------------|
|       | Personalize<br>(ปรับให้เป็นส่วน<br>ดัว)                             | Image: Section Contract         Image: Section Contract         Image: Section Contract Section Contract Section Contrac |
|       | Shortcut<br>key 1<br>(ปุ่มลัด 1)                                    | เลือกจาก Preset Modes (โหมดค่าสำเร็จ), Brightness/Contrast<br>(ความสว่าง/ความเปรียบต่าง), Input Source (แหล่งกำเนิด<br>อินพุด), Aspect Ratio (อัตราส่วนภาพ), PIP/PBP Mode (โหมด<br>PIP/PBP), Volume (ระดับเสียง) ที่ตั้งค่าด้วยปุ่มลัด 1                                                                                                    |
|       | Shortcut<br>key 2<br>(ปุ่มลัด 2)                                    | เลือกจาก Preset Modes (โหมดค่าสำเร็จ), Brightness/Contrast<br>(ความสว่าง/ความเปรียบต่าง), Input Source (แหล่งกำเนิด<br>อินพุด), Aspect Ratio (อัดราส่วนภาพ), PIP/PBP Mode (โหมด<br>PIP/PBP), Volume (ระดับเสียง) ที่ดั้งค่าด้วยปุ่มลัด 2                                                                                                    |
|       | Power Button<br>LED<br>(ไฟ LED ปุ่ม<br>เปิด/ปิด)                    | อนุญาตให้คุณตั้งค่าสถานะของไฟปุ่มเปิด/ปิดเพื่อประหยัดพลังงาน                                                                                                    |
|       | USB-C<br>Charging 😓<br>90W<br>(การชาร์จผ่าน<br>USB-C 😓<br>90W)      | อนุญาดให้คุณเปิดใช้งานหรือปิดใช้งานฟังก์ชัน USB-C Charging 😓<br>90 W (การชาร์จผ่าน USB-C 😓 90W) ในระหว่างโหมดปิดจอแสดง<br>ผล                                                                                                    |
|       | Other USB<br>Charging<br>(การชาร์จผ่าน<br>USB อื่นๆ)                | อนุญาตให้คุณเปิดใช้หรือปิดใช้งานฟังก์ชันOther USB Charging<br>(การชาร์จผ่าน USB อื่นๆ) ในระหว่างโหมดสแตนด์บายจอแสดงผล                                                                                                    |
|       | Monitor<br>Sleep<br>(โหมดสลีกของ<br>จอแสดงผล)                       | เลือกปิดใช้งานเพื่อปิดคุณลักษณะนี้                                                                                                    |
|       | Reset<br>Persona-<br>lization<br>(รีเซ็ด การปรับ<br>ให้เป็นส่วนดัว) | คืนค่าการปรับให้เป็นส่วนตัวไปยังค่าเริ่มต้นจากโรงงาน                                                                                                    |

| น | เมนูและเมนูย่อย                      | ดำอธิบาย                                                                                                    |
|---|--------------------------------------|----------------------------------------------------------------------------------------------------|
|   | Others (ອື່ນໆ)                       | Pell UltraSharp 43 Montor         WightmassContast         WightmassContast         WightmassContas |
|   | Display Info<br>(ข้อมูลจอแสดง<br>ผล) | แสดงการตั้งค่าบีจจุบันของจอแสดงผล                                                                                                    |
|   | DDC/CI                               | DDC/CI (ແสดงข่องข้อมูล/อินเทอร์เฟสคำสั่ง) อนุญาตให้คุณปรับการตั้ง<br>ค่าจอแสดงผลโดยใช้ซอฟต์แวร์บนคอมพิวเดอร์ของคุณ<br>เลือก Off (ปิด) เพื่อปิดคุณลักษณะนี้<br>เปิดใช้คุณลักษณะนี้เพื่อให้ประสบการณ์ใช้งานที่ดีที่สุด และปรับ<br>ประสิทธิภาพการทำงานของจอแสดงผลของคุณ                                                                                                    |
|   | HDMI CEC                             | อนุญาดให้คุณเปิดหรือปิดพึงก์ชัน HDMI CEC                                                                                                    |

| ไอคอน | เมนูและเมนูย่อย                                 | คำอธิบาย                                                                                                    |
|-------|-------------------------------------------------|----------------------------------------------------------------------------------------------------|
|       | LCD<br>Conditioning<br>(การปรับสภาพ<br>ของ LCD) | ช่วยคุณลดอาการภาพค้างที่ไม่ค่อยเกิดนัก ทั้งนี้ขึ้นอยู่กับระดับอาการภาพ<br>ค้าง ระบบอาจใช้เวลาสักระยะเพื่อเรียกใช้โปรแกรม เลือก On (เปิด) เพื่อ<br>เริ่มกระบวนการ<br>out Dell UtraShap 43 Monter<br>* #################################### |
|       |                                                 | toput Source                                                                                                    |
|       |                                                 | CCD Canditioning                                                                                                    |
|       |                                                 |                                                                                                    |
|       |                                                 | E Manu                                                                                                    |
|       |                                                 | C Personale                                                                                                    |
|       |                                                 |                                                                                                    |
|       |                                                 | $\mathbf{\Diamond}  \mathbf{\Diamond}  \mathbf{\Diamond}  \mathbf{\Diamond}$                                                                                                    |
|       | Firmware<br>(เฟิร์มแวร์)                        | เวอร์ชันเฟิร์มแวร์                                                                                                    |
|       | Service Tag<br>(ป้ายกำกับ<br>บริการ)            | แสดงป้ายกำกับบริการ ป้ายกำกับบริการเป็นตัวระบุด้วยตัวอักษรผสม<br>ตัวเลขที่ไม่ช้ำกัน ที่ช่วยให้ Dell สามารถระบุข้อมูลจำเพาะของผลิตภัณฑ์<br>และเข้าถึงข้อมูลการรับประกัน                                                                    |
|       |                                                 | หมายเหตุ: นอกจากนี้ป้ายกำกับบริการยังถูกพิมพ์บนฉลากที่อยู่ด้านหลัง<br>ของฝ่าครอบอีกด้วย                                                                                                    |
|       | Reset Others<br>(รีเซ็ตอื่นๆ)                   | คืนค่าการตั้งค่าอื่นๆ เช่น DDC/CI เป็นการตั้งค่าจากโรงงาน                                                                                                    |
|       | Factory<br>Reset                                | คืนค่าของค่าที่ตั้งค่าสำเร็จทั้งหมดไปยังการตั้งค่าจากโรงงาน การตั้งค่า<br>เหล่านี้ยังเป็นค่าสำหรับการทดสอบคุณสมบัติ ENERGY STAR® อีกด้วย                                                                                                  |
|       | (รเชตคาจาก<br>โรงงาน)                           | Dell UltraSharp 43 Monitor                                                                                                    |
|       |                                                 | - BingtinessContrast                                                                                                    |
|       |                                                 | Dimputisaure                                                                                                    |
|       |                                                 | μ Drophay                                                                                                    |
|       |                                                 | C] Audo                                                                                                    |
|       |                                                 | Monu     Factory Reat     ENERGY STAR*                                                                                                    |
|       |                                                 | CT Products                                                                                                    |
|       |                                                 |                                                                                                    |
|       |                                                 | $\mathbf{\nabla}  \mathbf{\nabla}  \mathbf{\nabla}  \mathbf{\nabla}$                                                                                                    |

### ข้อความคำเตือน OSD

หากจอแสดงผลไม่รองรับโหมดความละเอียดเฉพาะ คุณจะพบข้อความต่อไปนี้:

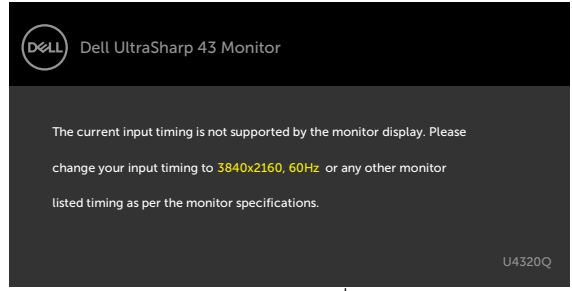

ข้อความแจ้งว่าจอแสดงผลไม่สามารถซิงค์เข้ากับสัญญาณที่ได้รับจากคอมพิวเตอร์ ด<mark>ู ข้อมูลจำเพาะจอแส</mark> ดงผล สำหรับช่วงความถี่แนวนอนและแนวตั้งที่สามารถจัดการโดยจอแสดงผลนี้ โหมดที่แนะนำคือ 3840 x 2160

คุณจะพบข้อความต่อไปนี้ก่อนที่ฟังก์ชัน DDC/CI ถูกปิดใช้งาน:

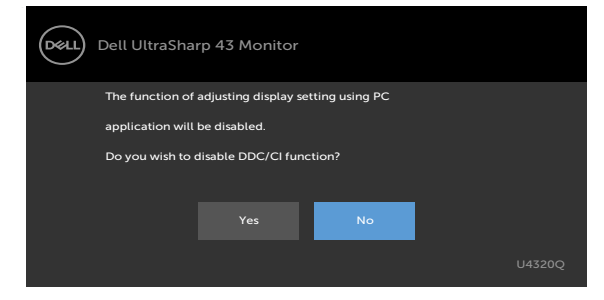

เมื่อจอแสดงผลเข้าสู่โหมดสแตนด์บาย ข้อความต่อไปนี้จะปรากฏขึ้น:

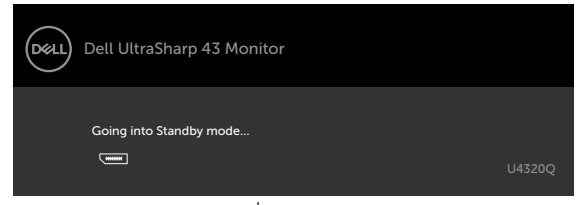

เปิดใช้งานคอมพิวเตอร์และจอแสดงผลของคุณเพื่อเข้าถึงการแสดงผล OSD หากคุณกดปุ่มใดๆ นอกเหนือจากปุ่มเปิด/ปิด จะมีข้อความต่อไปนี้แสดงขึ้น ทั้งนี้ขึ้นอยู่กับอินพุตที่เลือก:

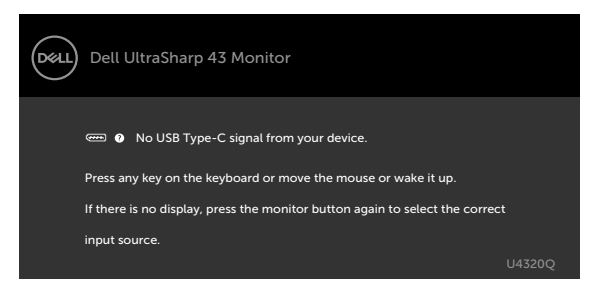

หากเลือกอินพุด HDMI,DP, USB Type-C และสายที่เกี่ยวข้องไม่ได้เชื่อมต่อ จะมีกล่องโต้ตอบลอยตัวแสดงขึ้น

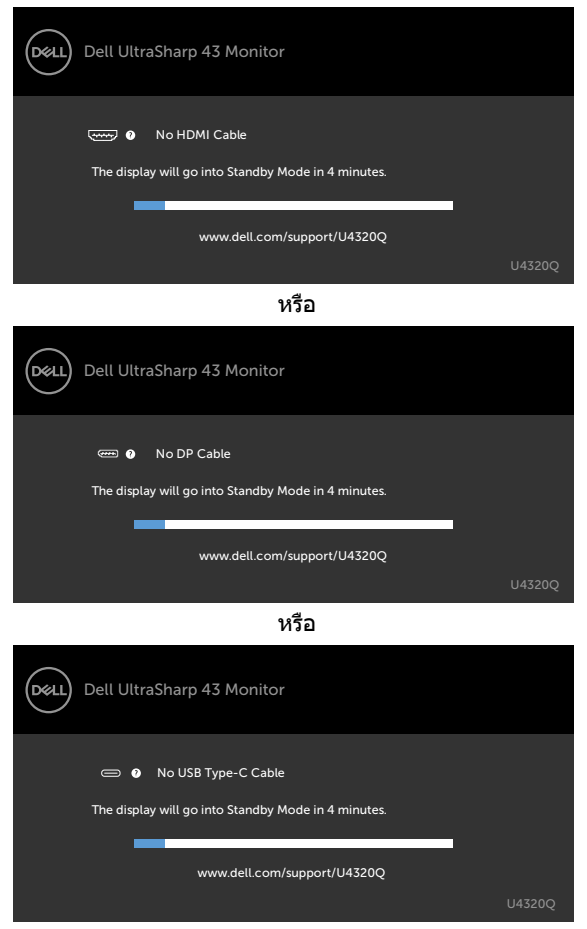

ข้อความปรากฏขึ้นในขณะที่สายที่รองรับโหมดทางเลือก DP ถูกเชื่อมต่อกับจอแสดงผลภายใต้เงื่อนไขต่อ ไปนี้:

- เมื่อ Auto Select for USB-C (เลือกอัดโนมัติสำหรับ USB-C) ถูกตั้งค่าไปที่ Prompt for Multiple Inputs (แจ้งการเลือกหลายอินพุด).
- เมื่อเชื่อมต่อสาย DP เข้ากับจอแสดงผลแล้ว

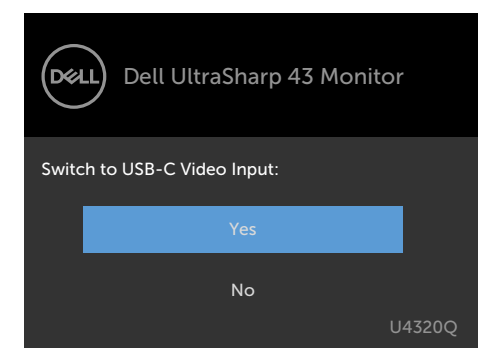

ถ้า USB-C Charging (การชาร์จผ่าน USB-C) 😓 90W ถูกดังค่าเป็น Off During Power Off (ปิดในระหว่างปิดเครือง) :

 เมือคุณเลือกรายการ OSD ของ USB-C Prioritization (ลำดับความสำคัญของ USB-C) เป็น High Resolution (ความละเอียดสูง) ในคุณสมบัติ Display (การแสดงผล) ข้อความต่อไปนี้จะ ปรากฏขึ้น:

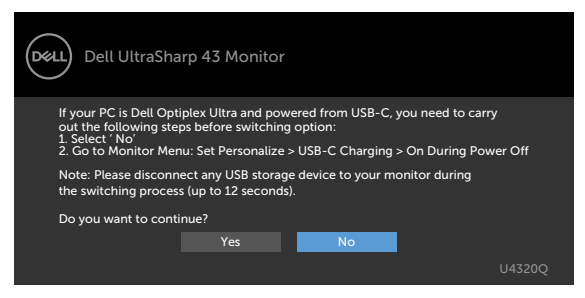

 เมื่อคุณเลือกรายการ OSD ของ USB-C Prioritization (ลำดับความสำคัญของ USB-C) เป็น High Data Speed (ข้อมูลความเร็วสูง) ในคุณสมบัติ Display (การแสดงผล) ข้อความต่อไปนี้ จะปรากฏขึ้น:

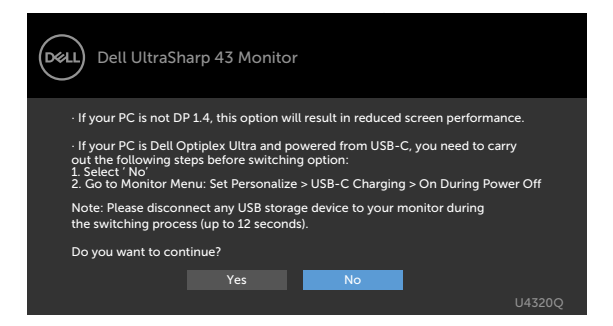

ถ้าค่า USB-C Charging 🧽 90W (การชาร์จผ่าน USB-C) ถูกดังค่าเป็น On During Power Off (เปิดในระหว่างปิดเครื่อง) เมื่อคุณเลือกรายการ OSD ของ USB-C Prioritization (ลำดับ ความสำคัญของ USB-C) เป็น High Resolution (ความละเอียดสูง) หรือ High Data Speed (ความเร็วข้อมูลสูง) ในคุณสมบัติ Display (การแสดงผล) ข้อความต่อไปนี้จะปรากฎขึ้น:

| Dell UltraSharp 43 Monitor                                                                                     |        |
|----------------------------------------------------------------------------------------------------|--------|
| Dynamic switching of USB-C Prioritization is disabled when<br>Always On USB-C Charging is enabled.             |        |
| To change USB-C Prioritization:<br>1. Shutdown the PC<br>2. Artistic locut Source menu                         |        |
| <ol> <li>Activate input sourcement</li> <li>Press and hold ✓ key on USB Type-C input for 8 seconds.</li> </ol> |        |
|                                                                                                    | U4320Q |

เมือค่า USB-C Charging ⇔ 90W (การชาร์จผ่าน USB-C) ถุกดังค่าเป็น Off During Power Off (ปิดในระหว่างปิดเครื่อง) และ USB-C Prioritization (ลำดับความสำคัญของ USB-C) ถูกดังค่าเป็น High Data Speed (ความเร็วข้อมูลสูง):

 เลือกรายการ OSD ของ Factory Reset (รีเซ็ดค่าจากโรงงาน) ในคุณสมบัติ Other (อื่นๆ) ข้อความ ต่อไปนี้จะปรากฏขึ้น:

| Dell UltraSharp 43 Monitor                                                                                                    |
|----------------------------------------------------------------------------------------------------|
| If your PC is Dell Optiplex Ultra and powered from USB-C, you need to carry<br>out the following steps before resetting:<br>1. Select <sup>*</sup> NO<br>2. Go to Monitor Menu: Set Personalize > USB-C Charging > On During Power Off |
| Note: Please disconnect any USB storage device to your monitor during<br>the switching process (up to 12 seconds).                                                                                                    |
| Do you want to continue?                                                                                                    |
| Yes No                                                                                                    |
|                                                                                                    |

 เลือกรายการ OSDของ Factory Reset (รีเซ็ตค่าจากโรงงาน) ในคุณสมบัติ Display (การแสดงผล) ข้อความต่อไปนี้จะปรากฏขึ้น:

| Dell UltraSharp 43 Monitor                                                                                         |                       |  |
|----------------------------------------------------------------------------------------------------|-----------------------|--|
| If your PC is Dell Optiplex Ultra and powered from USE<br>out the following steps before resetting:                | -C, you need to carry |  |
| 1. Select ' No'<br>2. Go to Monitor Menu: Set Personalize > USB-C Charging > On During Power Off                   |                       |  |
| Note: Please disconnect any USB storage device to your monitor during<br>the switching process (up to 12 seconds). |                       |  |
| Do you want to continue?                                                                                           |                       |  |
| Yes No                                                                                                    | U4320Q                |  |

เมือค่า USB-C Charging 🧼 90W (การชาร์จผ่าน USB-C) ถูกดังค่าเป็น On During Power Off (เปิดในระหว่างปิดเครื่อง) และค่า USB-C Prioritization (ลำดับความสำคัญของ USB-C) ถูก ดังค่าเป็น High Data Speed (ความเร็วข้อมูลสูง) เลือกรายการ OSD ของ Factory Reset (รีเซ็ด ค่าจากโรงงาน) ในคุณสมบัติ Other (อื่นๆ) ข้อความต่อไปนี้จะปรากฎขึ้น:

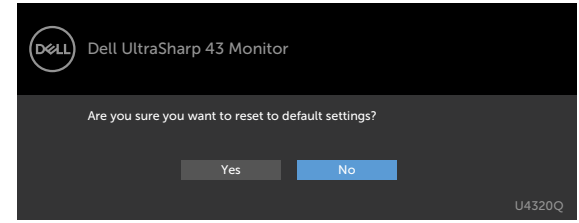

เมือคุณเลือก `Yes` (ใช่) เพื่อรีเซ็ตเป็นการดังค่าจากโรงงาน ข้อความต่อไปนี้จะปรากฏขึ้น:

| Dell UltraSharp 43 Monitor                                           |                                                   |  |  |  |
|----------------------------------------------------------------------|---------------------------------------------------|--|--|--|
| Easy Initial Setup:                                                  |                                                   |  |  |  |
| Select 'Yes' to enable the following function(s):                    | Select 'Yes' to enable the following function(s): |  |  |  |
| Always on USB -C Charging                                            |                                                   |  |  |  |
| Yes                                                                  |                                                   |  |  |  |
| When 'Yes' is selected, power consumption may increase.              |                                                   |  |  |  |
| When 'No' is selected, It will comply with ENERGY STAR requirements. |                                                   |  |  |  |
| Individual settings can be changed in the Menu.                      |                                                   |  |  |  |

เมือคุณเลือก 'No' (ไม่ใช่) ให้ทำ **Factory Reset (รีเซ็ตค่าจากโรงงาน)** ครั้งที่สอง ข้อความต่อ ไปนี้จะปรากฏขึ้น:

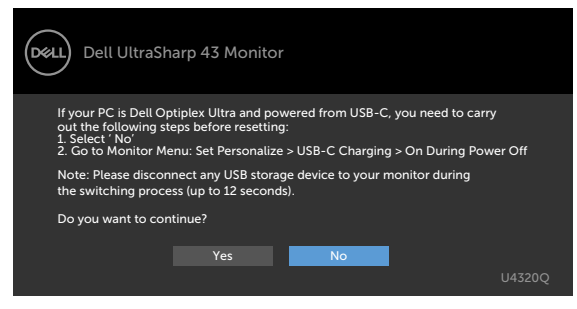

เลือกรายการ OSD ของ เปิดในโหมดสแตนด์บาย ในคุณสมบัติ ปรับเป็นส่วนตัว ข้อความด่อไปนี้จะปรากฎ ขึ้น:

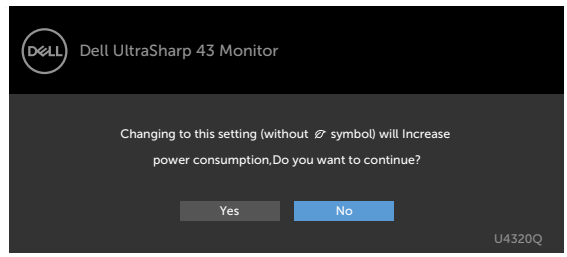

้ถ้าปรับระดับความสว่างมากกว่าระดับค่าเริ่มต้นไป 75% ข้อความต่อไปนี้จะปรากฏขึ้น:

| Dell UltraSha                                                                    | rp 43 Monitor |    |        |
|----------------------------------------------------------------------------------|---------------|----|--------|
| Adjusting to this value will increase power consumption above the default level. |               |    |        |
|                                                                                  |               | No | U4320Q |

ดูที แนวทางแก้ไขปัญหา สำหรับข้อมูลเพิ่มเติม

### \_\_\_\_\_ คำเตือน: ก่อนที่คุณจะเริ่มต้นขั้นตอนในหัวข้อนี้ โปรดปฏิบัติตาม คำแนะนำด้านความ ปลอดภัย

### การทดสอบในตัว

็จอแสดงผลของคุณให้คุณลักษณะการทดสอบในตัวที่ช่วยให้คุณทำการตรวจสอบว่าจอแสดงผลทำงานได้อ ยางปกติหรือไม่ หากจอแสดงผลและคอมพิวเตอร์ของคุณเชื่อมต่อกันอย่างเหมาะสม แต่หน้าจอแสดงผลยัง มีดอยู่ ให้เรียกใช้การทดสอบในตัวของจอแสดงผลโดยการทำตามขั้นตอนต่อไปนี้:

- 1 ปิดคอมพิวเตอร์และจอแสดงผลของคุณ
- 2 ถอดปลั๊กสายวิดีโอออกจากด้านหลังของคอมพิวเตอร์ เพื่อให้แน่ใจในการทดสอบในด้วที่เหมาะสม ให้ถอดสายดิจิทัลและอะนาล็อกทั้งหมดออกจากด้านหลังของคอมพิวเตอร์
- 3 เปิดจอแสดงผล

กล่องโต้ดอบแบบลอยตัวจะปรากฏบนหน้าจอ (บนพื้นหลังสีดำ) เพื่อระบุว่าจอแสดงผลสามารถดรวจจับ สัญญาณวิดีโอ และทำงานอย่างปกดิหรือไม่ ในขณะที่อยู่ในโหมดการทดสอบในตัว ไฟ LED ของปุ่มเปิด/ ปิดจะยังคงเป็นสีขาว นอกจากนี้โดยขึ้นอยู่กับอินพุดที่เลือก จะมีหน้าต่างหนึ่งใดข้างล่างนี้เลื่อนผ่านหน้าจอ อยางต่อเนื่อง

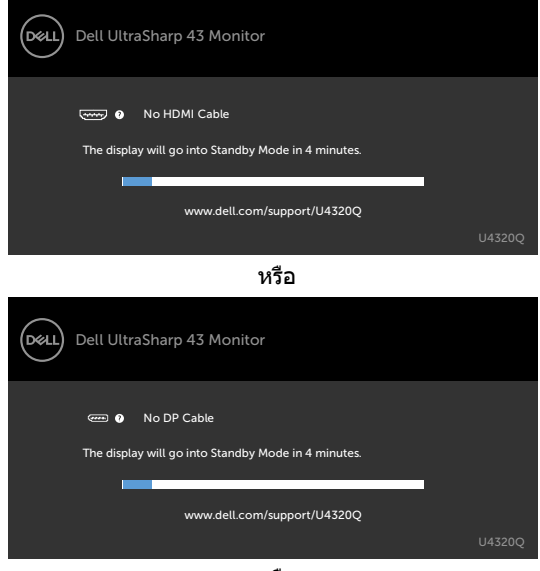

หรือ

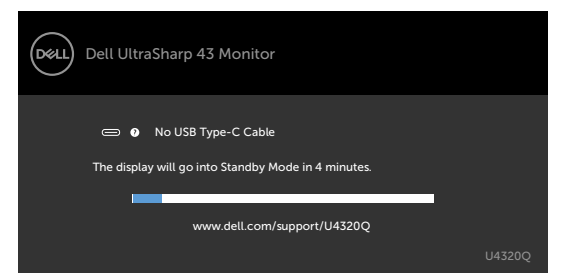

- 4 นอกจากนี้กล่องดังกล่าวยังปรากฏขึ้นในระหว่างการทำงานปกติของระบบด้วย หากสายวิดีโอถูกถอด หรือเสียหาย
- 5 ปิดจอแสดงผลของคุณและเชื่อมต่อสายวิดีโอใหม่ จากนั้นเปิดคอมคอมพิวเตอร์และจอแสดงผลของ คุณ

หากจอ<sup>่</sup>แสดงผลของคุณยังคงว่างเปล่าหลังจากที่คุณใช้ขั้นตอนก่อนหน้านี้ ให้ตรวจสอบตัวควบคุมวิดีโอ และคอมพิวเตอร์ของคุณ เนื่องจากจอแสดงผลของคุณทำงานได้ตามปกติ

## ระบบวินิจฉัยในตัว

็จอแสดงผลของคุณมีเครื่องมือระบบวินิจฉัยในดัวที่ช่วยวิเคราะห์บัญหาในกรณีหน้าจอผิดปกติว่าเป็นปัญหา กับจอแสดงผล หรือคอมพิวเตอร์ หรือการ์ดวิดีโอของคุณ

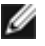

หมายเหตุ: คุณสามารถเรียกใช้ระบบวินิจฉัยในตัวเฉพาะเมื่อถอดสายวิดีโอและจอภาพอยู่ในโหมด ระบบวินิจฉัยในตัวเท่านั้น

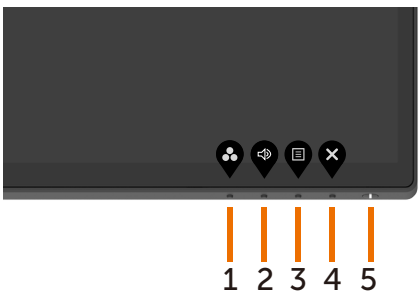

การเรียกใช้ระบบวินิจฉัยในตัว:

- ตรวจสอบว่าหน้าจอของคุณสะอาด (ไม่มีอนุภาคสิ่งสกปรกบนพื้นผิวของหน้าจอ)
- 2 ถอดสายวิดีโอออกจากด้านหลังของคอมพิวเตอร์หรือจอแสดงผล จากนั้นจอแสดงผลจะเข้าไปที่ โหมดทดสอบในตัว
- **3** กด **ปุ่ม 4** ค้างไว้ 4 วินาที ระบบจะป็อปอัพข้อความ OSD ขึ้นมา เลือก นั้นระบบจะเข้าสู่โหมด BID หน้าจอสีเทาจะปรากฏขึ้น

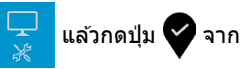

- 4 ตรวจสอบหาความผิดปกติของหน้าจออย่างระมัดระวัง
- 5 กด ปุ่ม 1 ที่แผงด้านหน้าอีกครั้ง สีของหน้าจอจะเปลี่ยนเป็นสีแดง
- 6 ตรวจสอบหาความผิดปกติบนหน้าจอ
- 7 ทำซ้ำขั้นตอนที่ 5 และ 6 เพื่อตรวจสอบจอแสดงผลอีกครั้งสำหรับหน้าจอสีเขียว สีน้ำเงิน สีขาว

การทดสอบเสร็จสมบูรณ์เมื่อหน้าจอข้อความปรากฏขึ้น หากต้องการออก กด ปุ่ม 1 อีกครั้ง หากคุณตรวจไม่พบความผิดปกติของหน้าจอหลังจากใช้เครื่องมือระบบวินิจฉัยในตัวแล้ว แสดงว่าจอแสดง

ผลทำงานได้อย่างปกติ ตรวจสอบการ์ดวิดีโอและคอมพิวเตอร์

# การตั้งค่า USB-C Prioritization (ลำดับความสำคัญของ USB-C) เมือค่า USB-C Charging (การชาร์จผ่าน USB-C) ถูกตั้งค่าเป็นที On During Power Off (เปิดในระหว่างปิด เครือง)

ถ้าค่า USB-C Charging (การชาร์จผ่าน USB-C) ถูกดังค่าเป็น **On During Power Off (เปิดใน** ระหว่างปิดเครือง) จอภาพจะอนุญาตให้คุณระบุค่า USB-C Prioritization (ลำดับความสำคัญของ USB-C) เฉพาะเมือพีซีของคุณปิดเครืองอยู่เท่านั้น

- 1 ตรวจให้แน่ใจว่าเครื่องพีซีของคุณปิดอยู่
- 2 กดปุ่ทใดๆ ทีนอกเหนือจากปุ่มเปิด/ปิดเพื่อแสดงเมนูลัดของ Input Source (แหล่งกำเนิด อินพุท)

| 3 | ใช้ปุ่ม | 💎 หรือ | Ŷ | เพื่อเลือกรายการ USB Type-C |
|---|---------|--------|---|-----------------------------|
|   |         |        |   | Dell UltraSharp 43 Monitor  |
|   |         |        |   | Input Source:<br>Auto       |
|   |         |        |   | USB Type-C                  |
|   |         |        |   | DP                          |
|   |         |        |   | НДМІ                        |
|   |         |        |   |                             |
|   |         |        |   |                             |

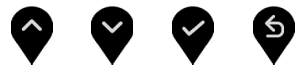

- 4 กดค้างที่ปุ่ม 🂙 เป็นเวลาประมาณ 8 วินาที
- 5 ข้อความการกำหนดค่า USB-C Prioritization (ลำดับความสำคัญของ USB-C) จะ

ปรากฏขึ้น

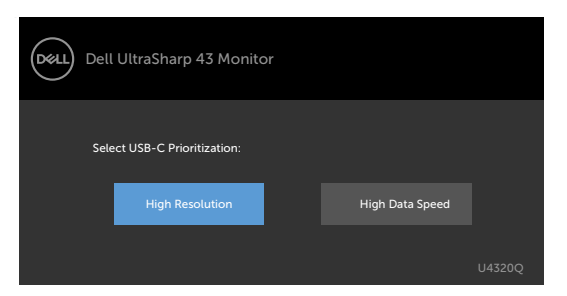

- 6 ใช้ปุ่ม 🚱 หรือ 🕑 เพือระบุลำดับความสำคัญของการถ่ายโอนข้อมูลที่ต้องการ
- 7 การตั้งค่ำจะมีผลใช้หลังจากที่คุณเปิดเครื่องพีซี

# โหมด PIP/PBP

ถ้าจอแสดงผลของคุณไม่แสดงผลเต็มหน้าจอหรือความละเอียดไม่ได้อยู่ที่ความละเอียดภายในของโหมด PIP/PBP สาเหตุอาจเนื่องมาจากการทำงานของการ์ดกราฟิก โปรดทำตามขั้นตอนด้านล่าง

1 คลิกขวาในเดสก์ท็อป แล้วเลือก Display settings (การตั้งค่าการแสดงผล)

|   | View                 | > |
|---|----------------------|---|
|   | Sort by              | > |
|   | Refresh              |   |
|   | Paste                |   |
|   | Paste shortcut       |   |
|   | NVIDIA Control Panel |   |
|   | New                  | > |
|   | Dell Display Manager |   |
| 9 | Display settings     |   |
|   | Personalize          |   |

2 เลือก Advanced display settings (การตั้งค่าการแสดงผลขั้นสูง)

| Settings                                                              | - | U | ~ |
|-----------------------------------------------------------------------|---|---|---|
| Display                                                               |   |   |   |
| 1                                                                     |   |   | Â |
| Identify Detect                                                       |   |   |   |
| A custom scale factor is set.<br>Turn off custom scaling and sign out |   |   |   |
| Change the size of text, apps, and other items: 350%                  |   |   |   |
| Orientation                                                           |   |   |   |
| Landscape $\vee$                                                      |   |   |   |
| Apply Cancel                                                          |   |   |   |
| Advanced display settings                                             |   |   | L |

3 เลือกความละเอียดที่แนะนำตามการ์ดกราฟิก จากนั้นคลิก Apply (ปรับใช)

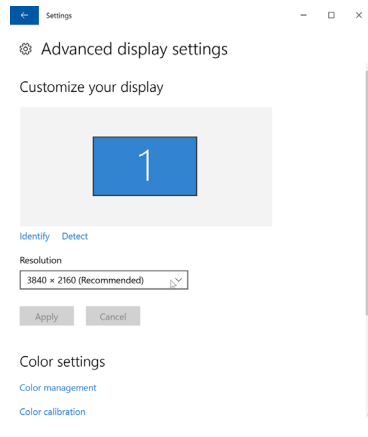

# ปัญหาทั่วไป

ดารางต่อไปนี้แสดงข้อมูลทั่วไปเกี่ยวกับปัญหาจอแสดงผลทั่วไปที่คุณอาจพบ และแนวทางแก้ไขบัญหาที่ เป็นไปได้

| อาการทั่วไป                                                      | สิ่งที่คุณพบ                                                                                                    | แนวทางแก้ไขปัญหา                                                                                                    |
|------------------------------------------------------------------|----------------------------------------------------------------------------------------------------|----------------------------------------------------------------------------------------------------|
| ไฟ LED วิดีโอ/ปุ่ม<br>เปิด/ปิดไม่ดับ                             | ไม่มีภาพ                                                                                                    | <ul> <li>ดรวจสอบว่าการเชื่อมต่อสายวิดีโอกับจอแสดงผลและ<br/>คอมพิวเตอร์เชื่อมต่อกันอย่างเหมาะสมและแน่น</li> <li>ดรวจสอบว่าเต้ารับไฟฟ้าที่ผนังทำงานได้ปกติโดยใช้อุปกรณ์<br/>ไฟฟ้าอื่นๆ ทดสอบ</li> <li>ดรวจสอบว่าปุ่มเปิด/ปิดถูกกดจนสุดระยะ</li> <li>ดรวจสอบว่าได้เลือกแหล่งกำเนิดอินพุตถูกต้องในเมนู<br/>แหล่งกำเนิดอินพุด</li> </ul> |
| ไฟ LED วิดีโอ/ปุ่ม<br>เปิด/ปิดไม่เปิด                            | ไม่มีภาพหรือไม่<br>สว่าง                                                                                                    | <ul> <li>เพิ่มตัวควบคุมความสว่างและความเปรียบต่างผ่าน OSD</li> <li>ดำเนินการดรวจสอบด้วยคุณลักษณะการทดสอบในตัว</li> <li>ดรวจสอบหาขาเสียบที่บิดงอ หรือเสียหายในขั้วด่อสายวิดีโอ</li> <li>เรียกใช้ระบบวินิจฉัยในตัว</li> <li>ดรวจสอบว่าได้เลือกแหล่งกำเนิดอินพุดถูกต้องในเมนู<br/>แหล่งกำเนิดอินพุด</li> </ul>                         |
| ไม่มีสัญญาณวิดีโอ<br>ที่พอร์ด HDMI/<br>DisplayPort/USB<br>Type-C | เมื่อเชื่อมต่อกับดอง<br>เกิล/อุปกรณ์แท่น<br>เสียบที่พอร์ต จะ<br>ไม่มีสัญญาณวิดีโอ<br>เมื่อถอดปลั๊ก/เสียบ<br>สาย Thunderbolt<br>จากโน้ตบุ๊ก | • ถอดสาย HDMI/DisplayPort/USB Type C ออกจากดอง<br>เกิล/อุปกรณ์แท่นเสียบ จากนั้นเสียบสาย Thunderbolt<br>เข้าไปที่โน้ตบุ๊ก รออีก 7 วินาที ให้เสียบสาย HDMI/<br>DisplayPort/USB Type-C                                                                                                    |
| มีพิกเซลขาดหาย                                                   | หน้าจอ LCD มีจุด                                                                                                    | <ul> <li>วนรอบเปิด/ปิดพลังงาน</li> <li>พิกเซลที่ดับถาวรเป็นข้อบกพร่องทั่วไปที่อาจเกิดขึ้นใน<br/>เทคโนโลยี LCD</li> <li>ดูข้อมูลเพิ่มเดิมเกี่ยวกับข้อกำหนดคุณภาพและพิกเซลของ<br/>จอแสดงผล Dell ได้ที่เว็บไซด์ฝ่ายสนับสนุนของ Dell ได้ที่:<br/>www.dell.com/support/monitors</li> </ul>                                               |
| พิกเซลค้าง                                                       | หน้าจอ LCD มีจุด<br>สว่างจ้า                                                                                                    | <ul> <li>วนรอบเปิด/ปิดพลังงาน</li> <li>พิกเซลที่ดับถาวรเป็นข้อบกพร่องทั่วไปที่อาจเกิดขึ้นใน<br/>เทคโนโลยี LCD</li> <li>ดูข้อมูลเพิ่มเดิมเกี่ยวกับข้อกำหนดคุณภาพและพิกเซลของ<br/>จอแสดงผล Dell ได้ที่เว็บไซด์ฝ่ายสนับสนุนของ Dell ได้ที่:<br/>www.dell.com/support/monitors</li> </ul>                                               |
| ปัญหาความสว่าง                                                   | ภาพสลัวหรือสว่าง<br>เกินไป                                                                                                    | ● รีเซ็ดจอแสดงผลไปยังค่าเริ่มต้นจากโรงงาน<br>● ปรับดัวควบคุมความสว่างและความเปรียบต่างผ่าน OSD                                                                                                    |
| ปัญหาเกี่ยวกับ<br>ความปลอด <i>ภ</i> ัย                           | มีสัญญาณของควัน<br>หรือประกายไฟมอง<br>เห็นได้                                                                                              | ● ไม่ต้องใช้ขั้นตอนการแก้ไขปัญหาใดๆ<br>● โปรดดิดต่อ Dell ทันที                                                                                                    |
| ปัญหาความไม่ต่อ<br>เนื่อง                                        | การเปิด/ปิดจอแส<br>ดงผลทำงานผิด<br>ปกติ                                                                                                    | <ul> <li>ดรวจสอบว่าสายวิดีโอเชื่อมต่อกับคอมพิวเตอร์อย่างเหมาะ<br/>สม และแน่น</li> <li>รีเซ็ดจอแสดงผลไปยังค่าเริ่มตันจากโรงงาน</li> <li>ใช้คุณลักษณะการทดสอบในตัวเพื่อตรวจสอบว่าปัญหา<br/>ความไม่ต่อเนื่องเกิดขึ้นในโหมดทดสอบในตัวหรือไม่</li> </ul>                                                                                 |

| อาการทั่วไป                                                      | สิ่งที่คุณพบ                                | แนวทางแก้ไขปัญหา                                                                                                    |
|------------------------------------------------------------------|---------------------------------------------|----------------------------------------------------------------------------------------------------|
| สีขาดหายไป                                                       | สีขาดหายในภาพ                               | <ul> <li>ทำการทดสอบในด้วของจอแสดงผล</li> <li>ตรวจสอบว่าสายวิดีโอเชื่อมด่อกับคอมพิวเตอร์อย่างเหมาะ<br/>สม และแน่น</li> <li>ดรวจสอบหาขาเสียบที่บิดงอ หรือเสียหายในขั้วต่อสายวิดีโอ</li> </ul>                                                                                                    |
| สีไม่ถูกต้อง                                                     | สีของภาพไม่ดี                               | <ul> <li>เปลี่ยนแปลงการตั้งค่าของPreset Modes (โหมดค่าสำ<br/>เริ) ในเมนู Color (ส) ของ OSD โดยขึ้นอยู่กับการใช้งาน</li> <li>ปรับค่า R/G/B ภายใต้ Custom Color (สีแบบกำหนด<br/>เอง) ในเมนู Color (ส) ของ OSD</li> <li>เปลี่ยนแปลง Input Color Format (รูปแบบสีอินพุด)<br/>เป็น RGB หรือ YPbPr ของพีซีในเมนู Color (ส) ของ OSD</li> <li>เรียกใช้ระบบวินิจฉัยในตัว</li> </ul> |
| อาการภาพค้างจาก<br>ภาพนิ่งด้านซ้าย<br>ของจอแสดงผล<br>เป็นเวลานาน | มีเงาจางๆ จาก<br>ภาพนิ่งที่แสดงบน<br>หน้าจอ | <ul> <li>ตั้งค่าหน้าจอให้ปิดหลังจากไม่กี่นาทีที่หน้าจอไม่มีการ<br/>ทำงาน ค่าเหล่านี้สามารถปรับได้ในตัวเลือกพลังงานของ<br/>ระบบ Windows หรือการตั้งค่าการประหยัดพลังงานของ<br/>Mac</li> <li>อีกทางหนึ่ง ให้ใช้โปรแกรมรักษาหน้าจอที่เปลี่ยนภาพตลอด</li> </ul>                                                                                                    |

# ปัญหาเฉพาะผลิตภัณ*ฑ*์

| ปัญหา                                                                                          | สึ่งที่คุณพบ                                                             | แนวทางแก้ไขปัญหา                                                                                                    |
|------------------------------------------------------------------------------------------------|--------------------------------------------------------------------------|----------------------------------------------------------------------------------------------------|
| ภาพบนหน้าจอเล็ก<br>เกินไป                                                                      | ภาพอยู่ตรงกลาง<br>ของหน้าจอ แต่ไม่<br>เดิมเต็มความกว้าง<br>การมองทั้งหมด | • ดรวจสอบการตั้งค่า <b>Aspect Ratio (อัตราส่วนภาพ)</b> ใน<br>เมนู <b>Display (การแสดงผล)</b> ของ OSD<br>• รีเซ็ดจอแสดงผลไปยังค่าเริ่มต้นจากโรงงาน                                                                                                    |
| ไม่สามารถปรับ<br>จอแสดงผลด้วยปุ่ม<br>บนแผงด้านหน้า                                             | OSD ไม่ปรากฏขึ้น<br>มาบนหน้าจอ                                           | <ul> <li>ปิดจอแสดงผล ถอดสายไฟจอแสดงผล แล้วเสียบกลับ<br/>เข้าไป จากนั้นเปิดจอแสดงผล</li> </ul>                                                                                                    |
| ່ ໃม่มีสัญญาณอินพุด<br>ເมื่อกดตัวควบคุม<br>ผู้ใช้                                              | ไม่มีภาพ ไฟ LED<br>ดิดสว่างเป็นสีขาว                                     | <ul> <li>ดรวจสอบแหล่งกำเนิดสัญญาณ ดรวจสอบว่าคอมพิวเดอร์ไม่<br/>ได้อยู่ในโหมดประพยัดพลังงานโดยการเลื่อนเมาส์ หรือกด<br/>ปุ่มใดๆ บนแป้นพิมพ์</li> <li>ดรวจสอบว่าสายสัญญาณถูกเสียบเข้าอย่างเหมาะสม เสียบ<br/>สายสัญญาณกลับเข้าไปใหม่ หากจำเป็น</li> <li>รีเซ็ดคอมพิวเดอร์ หรือเครื่องเล่นวิดีโอ</li> </ul>                                               |
| ภาพไม่เดิมเด็มหน้า<br>จอทั้งหมด                                                                | ภาพไม่สามารถเดิม<br>เด็มความสูง หรือ<br>ความกว้างของ<br>หน้าจอ           | • เนื่องจากรูปแบบวิดีโอต่างกัน (อัตราส่วนภาพ) ของ DVD<br>จอแสดงผลอาจแสดงผลเต็มหน้าจอได้<br>• เรียกใช้ระบบวินิจฉัยในดัว                                                                                                    |
| ไม่มีภาพปรากฏขึ้น<br>เมื่อใช้การเชื่อมต่อ<br>USB Type-C เข้า<br>กับคอมพิวเตอร์<br>โน้ตบุ๊ก ฯลฯ | หน้าจอสีดำ                                                               | <ul> <li>ตรวจสอบว่าอินเทอร์เฟส USB Type-C ของอุปกรณ์สามารถ<br/>รองรับโหมดทางเลือก DP</li> <li>ตรวจสอบว่าอุปกรณ์จะเป็นต้องได้รับการชาร์จพลังงาน<br/>มากกว่า 65 W หรือไม่</li> <li>อินเทอร์เฟส USB Type-C ของอุปกรณ์ไม่สามารถรองรับ<br/>โหมดทางเลือก DP</li> <li>ดั้งค่า Windows เป็นโหมดการฉาย</li> <li>ตรวจสอบว่าสาย USB Type-C ไม่เสียหาย</li> </ul> |

| ปัญหา                                                                                                    | สิ่งที่คุณพบ                       | แนวทางแก้ไขปัญหา                                                                                                    |
|----------------------------------------------------------------------------------------------------|------------------------------------|----------------------------------------------------------------------------------------------------|
| ไม่มีการชาร์จ<br>พลังงานเมื่อ<br>ใช้การเชื่อมต่อ<br>USB Type-C เข้า<br>กับคอมพิวเตอร์<br>โน้ตบุ๊ก ฯลฯ           | ไม่มีการชาร์จ<br>พลังงาน           | <ul> <li>ดรวจสอบว่าอุปกรณ์สามารถรองรับโปรไฟล์การชาร์จ<br/>พลังงานดัวหนึ่งดัวใดระหว่าง 5 V/9 V/15 V/20 V</li> <li>ดรวจสอบว่าโน้ตบุ๊กจำเป็นต้องใช้อะแดปเตอร์พลังงาน<br/>มากกว่า 65 W หรือไม่</li> <li>ถ้าโน้ตบุ๊กจำเป็นต้องใช้อะแดปเตอร์พลังงานมากกว่า 65 W<br/>อาจไม่มีการชาร์จผ่านการเชื่อมต่อ USB Type-C</li> <li>ดรวจสอบว่าคุณใช้อะแดปเตอร์ที่ได้รับการรับรองจาก Dell<br/>หรืออะแดปเตอร์ที่มากับผลิตภัณฑ์</li> <li>ดรวจสอบว่าสาย USB Type-C ไม่เสียหาย</li> </ul> |
| การชาร์จที่ขาดช่วง<br>ไม่ต่อเนื่องเมื่อใช้<br>การเชื่อมต่อ USB<br>Type-C เข้ากับ<br>คอมพิวเตอร์<br>โน้ตบุ๊ก ฯลฯ | การชาร์จที่ขาดช่วง<br>ไม่ต่อเนื่อง | <ul> <li>ดรวจสอบว่าการสิ้นเปลืองพลังงานสูงสุดของอุปกรณ์อยู่ที่มา<br/>กกว่า 65 W หรือไม่</li> <li>ดรวจสอบว่าคุณใช้อะแดปเตอร์ที่ได้รับการรับรองจาก Dell<br/>หรืออะแดปเดอร์ที่มากับผลิตภัณฑ์</li> <li>ดรวจสอบว่าสาย USB Type-C ไม่เสียหาย</li> </ul>                                                                                                    |
| ไม่มีภาพเมื่อใช้การ<br>เชื่อมต่อ DP กับพีซี                                                                     | หน้าจอสีดำ                         | <ul> <li>ดรวจสอบว่ากราฟิกการ์ดของคุณได้รับรองตามมาตรฐาน<br/>DP ดัวใด (DP 1.1a หรือ DP 1.4) ดาวน์โหลดและติดตั้ง<br/>ใดรเวอร์กราฟิกการ์ดล่าสุด</li> <li>กราฟิกการ์ด DP 1.1a บางรุ่นไม่รองรับจอแสดงผล DP 1.4<br/>ไปที่เมนู OSD ภายใต้แหล่งกำเนิดอินพุต ให้กดปุ่มเลือก DP</li> <li>ค้างไว้ 8 วินาทีเพื่อเปลี่ยนการตั้งค่าจอแสดงผลจาก DP</li> <li>1.4 เป็น DP 1.1a</li> </ul>                                                                                            |

## **คำแนะนำด้านความปลอดภัย**

สำหรับจอแสดงผลที่มีประกายมันเงา ผู้ใช้ควรพิจารณาการวางตำแหน่งจอแสดงผล เนื่องจากประกายนั้น อาจทำให้เกิดการกระจายแสงสะท้อนจากแสงแวดล้อม และพื้นผิวสว่างจ้า

\_\_\_\_\_ คำเตือน: การใช้ตัวควบคุม การปรับ หรือขั้นตอนปฏิบัดิที่นอกเหนือจากที่ระบุไว้ในเอกสาร กำกับนี้อาจส่งผลให้เกิดไฟฟ้าดูด อันตรายทางไฟฟ้า และ/หรืออันตรายจากกายภาพได้ สำหรับคำแนะนำเกี่ยวกับความปลอดภัย โปรดดูที่ข้อมูลด้านความปลอดภัย สิ่งแวดล้อม และกฎระเบียบ (SERI)

# ประกาศความสอดคล้อง FCC (สหรัฐอเมริกาเท่านั้น) และ ข้อมูลด้านกฎระเบียบกำกับอื่นๆ

สำหรับประกาศแจ้งความสอดคล้อง FCC และข้อมูลด้านกฎระเบียบกำกับอื่นๆ โปรดดูที่เว็บไซต์ความ สอดคล้องตามกฎระเบียบที่ www.dell.com/regulatory\_compliance

## การติดต่อ Dell

สำหรับลูกค้าในสหรัฐอเมริกา โปรดโทรหมายเลข 800-WWW-DELL (800-999-3355)

ั้ หมายเหตุ: ถ้าคุณไม่มีการเชื่อมต่ออินเทอร์เน็ตที่พร้อมใช้งาน คุณสามารถคันหาข้อมูลบนใบแจ้งหนี้ การซื้อ ใบรายการสินค้า ใบแจ้งการชำระเงิน หรือแคตตาล็อกผลิตภัณฑ์ของ Dell

Dell มีตัวเลือกบริการและการสนับสนุนทางออนไลน์และทางโทรศัพท์หลากหลายตัวเลือก ความพร้อม บริการจะแปรผันตามประเทศและผลิตภัณฑ์ และบางบริการอาจไม่พร้อมใช้ในภูมิภาคของคุณ

### การขอรับข้อมูลสนับสนุนจอแสดงผลทางออนไลน์:

ดูที่ www.dell.com/support/monitors

### การติดต่อฝ่ายขาย ฝ่ายบริการทางเทคนิค หรือฝ่ายบริการลูกค้าของ Dell:

- 1 ไปที่ www.dell.com/support
- 2 ตรวจสอบประเทศหรือภูมิภาคของคุณในเมนูดรอปดาวน์เลือกประเทศ/ภูมิภาค ที่ มุมล่างขวา ของ หน้า
- 3 คลิก Contact Us (ดิดต่อเรา) ที่ดิดกับเมนูหล่นลงของประเทศ
- 4 เลือกบริการที่เหมาะสม หรือลิงก์สนับสนุนตามความต้องการของคุณ
- 5 เลือกวิธีการติดต่อ Dell ที่สะดวกสำหรับคุณ

## ฐานข้อมูลผลิตภัณฑ์ของ EU สำหรับฉลากพลังงานและ เอกสารข้อมลผลิตภัณ*ฑ*๋

U4320Q: https://eprel.ec.europa.eu/gr/344908

# การตั้งค่าจอแสดงผล

## การตั้งค่าความละเอียดจอแสดงผลไปที่ 3840 x 2160 (สงสด)

เพื่อให้ได้ประสิทธิภาพดีที่สุด โปรดตั้งค่าความละเอียดจอแสดงผลที่ 3840 x 2160 พิกเซลโดยทำตาม ขั้นตอนต่อไปนี้

### ใน Windows Vista, Windows 7, Windows 8 หรือ Windows 8.1:

- 1 สำหรับ Windows 8 หรือ Windows 8.1 เท่านั้น ให้เลือกไทล์เดสก์ท็อปเพื่อสลับไปยังเดสก์ท็อป แบบดั้งเดิม สำหรับ Windows Vista และ Windows 7 ให้ข้าบขั้นตอบนี้
- 2 คลิกขวาที่เดสก์ท็อป แล้วคลิก Screen Resolution (ความละเอียดของหน้าจอ)
- 3 คลิกรายการแบบหล่นลงของความละเอียดหน้าจอ และเลือก 3840 x 2160
- 4 คลิก OK (ตกลง)

### ໃน Windows 10:

- 1 คลิกขวาที่เดสก์ท็อป แล้วคลิก Display Settings (การตั้งค่าการแสดงผล)
- 2 คลิก Advanced display settings (การตั้งค่าการแสดงผลขั้นสง)
- 3 คลิกรายการแบบหล่นลงของ Resolution (ความละเอียดหน้าจอ) และเลือก 3840 x 2160
- 4 คลิก Apply (ปรับใช้)

้หากคณไม่พบความละเอียดที่แนะนำเป็นตัวเลือกหนึ่ง คณอาจต้องอัพเดตไดร์เวอร์แสดงผล โปรดเลือก ้สถานการณ์ด้านล่างที่อธิบายระบบคอมพิวเตอร์ที่คุณใช้เหมาะสมที่สุด และทำตามขั้นตอนด้านล่าง

### ดอมพิวเตอร์ Dell

- 1 ไปที่ www.dell.com/support ป้อนป้ายกำกับบริการ และดาวน์โหลดไดรเวอร์ล่าสดสำหรับกราฟิก การ์ดของคณ
- 2 หลังจากติดตั้งไดร์เวอร์สำหรับอะแดปเตอร์กราฟิกแล้ว ให้พยายามตั้งค่าความละเอียดไปที่ 3840 x 2160 อีกครั้ง

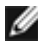

หมายเหตุ: ถ้าคุณไม่สามารถตั้งค่าความละเอียดไปที่ 3840 x 2160 โปรดติดต่อ Dell เพื่อสอบถาม เกี่ยวกับอะแดปเตอร์กราฟิกที่รองรับความละเอียดเหล่านี้

### คอมพิวเตอร์ที่ไม่ใช่ Dell

#### ใน Windows Vista, Windows 7, Windows 8 หรือ Windows 8.1:

- 1 สำหรับ Windows 8 หรือ Windows 8.1 เท่านั้น ให้เลือกไทล์เดสก์ท็อปเพื่อสลับไปยังเดสก์ท็อป แบบดั้งเดิม สำหรับ Windows Vista และ Windows 7 ให้ข้ามขั้นตอนนี้
- 2 กขวาที่เดสก์ท็อปแล้วคลิกที่ Personalization (ปรับให้เป็นส่วนตัว)
- 3 คลิก Change Display Settings (เปลี่ยนแปลงการตั้งค่าการแสด์งผล)
- 4 คลิก Advanced Settings (การตั้งค่าขั้นสูง)
- 5 ระบุผู้ขายตัวควบคุมกราฟิกองคุณจากคำอธิบายที่ด้านบนของหน้าต่าง (เช่น NVIDIA, AMD, Intel เป็นต้น)
- 6 ดูที่เว็บไซต์ผู้ให้บริการการ์ดแสดงผลสำหรับไดร์เวอร์ที่อัพเดต (ตัวอย่าง www.amd.com หรือ www.nvidia.com)
- 7 หลังจากติดตั้งไดร์เวอร์สำหรับอะแดปเตอร์กราฟิกแล้ว ให้พยายามตั้งค่าความละเอียดไปที่ 3840 x 2160 อีกครั้ง

### ໃน Windows 10:

- 1 คลิกขวาที่เดสก์ท็อป แล้วคลิก Display Settings (การตั้งค่าการแสดงผล)
- 2 คลิก Advanced display settings (การตั้งค่าการแสดงผลขั้นสูง)
- 3 คลิก Display adapter properties (คุณสมบัติอะแดปเตอร์จอแสดงผล)
- 4 ระบุผู้ขายตัวควบคุมกราฟิกองคุณจากคำอธิบายที่ด้านบนของหน้าต่าง (เช่น NVIDIA, AMD, Intel เป็นต้น)
- 5 ดูที่เว็บไซต์ผู้ให้บริการการ์ดแสดงผลสำหรับไดร์เวอร์ที่อัพเดต (ตัวอย่าง www.amd.com หรือ www.nvidia.com)
- 6 หลังจากติดตั้งไดร์เวอร์สำหรับอะแดปเตอร์กราฟิกแล้ว ให้พยายามตั้งค่าความละเอียดไปที่ 3840 x 2160 อีกครั้ง

หมายเหตุ: ถ้าคุณไม่สามารถตั้งค่าความละเอียดที่แนะนำ โปรดติดด่อผู้ผลิตหรือพิจารณาชื่ออะแดป เตอร์กราฟิกที่รองรับความละเอียดวิดีโอดังกล่าว

# แนวทางปฏิบัติสำหรับการบำรุงรักษา

### การทำความสะอาดจอแสดงผลของคุณ

้ดำเตือน: ก่อนทำความสะอาดจอแสดงผล ให้ถอดสายไฟจอแสดงผลออกจากเต้ารับไฟฟ้า

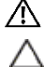

ข้อควรระวัง: อ่านและปฏิบัติตาม คำแนะนำด้านความปลอดภัย ก่อนทำความสะอาดจอแส ดงผล

้สำหรับการปฏิบัติที่ดีที่สุด โปรดปฏิบัติตามคำแนะนำเหล่านี้ในรายการด้านล่างขณะแกะรายการออกจาก กล่องบรรจุภัณฑ์ การทำความสะอาด หรือการจัดการจอแสดงผลของคุณ

- ในการทำความสะอาดหน้าจอกันไฟฟ้าสถิต ให้ใช้ผ้าสะอาดชุบน้ำบิดหมาด หากเป็นไปได้ ให้ใช้ กระดาษทิชชูเฉพาะสำหรับทำความสะอาดหน้าจอ หรือน้ำยาที่เหมาะสมสำหรับการเคลือบป้องกัน ไฟฟ้าสถิต ห้ามใช้เบนซีน ทินเนอร์ แอมโมเนีย สารทำความสะอาดที่ขัดสี หรือลมอัด
- ใช้ผ้านุ่มชุบน้ำบิดหมาดเพื่อทำความสะอาดจอแสดงผล หลีกเลี่ยงการใช้สารซักฟอกชนิดใดๆ เนื่องจากสารซักฟอกจะทิ้งคราบฟิล์มขาวบนจอแสดงผล
- หากคุณสังเหตุพบผงสีขาวในขณะแกะกล่องบรรจุภัณฑ์จอแสดงผลของคุณ ให้ใช้ผ้าสะอาดเช็ดออก
- จัดการจอแสดงผลของคุณอย่างระมัดระวัง เนื่องจากจอแสดงผลสีเข้มอาจจะเกิดรอยขูดขีด และมีรอย ขีดสีขาวมากกว่าจอแสดงผลสีอ่อน
- เพื่อช่วยให้รักษาคุณภาพของภาพดีที่สุดสำหรับจอแสดงผลของคุณ ให้ใช้โปรแกรมรักษาหน้าจอที่ เปลี่ยนแปลงเสมอ และปิดจอแสดงผลของคุณเมื่อไม่ได้ใช้งาน